**Realize Your Product Promise®** 

# **ANSYS**°

## **Slwave for Power Integrity Analysis**

## Workshop 2\_2: PI Advisor

## **Opening or Importing a Project**

### **Starting Slwave**

- To launch SIwave, click the Microsoft Start Button > ALL Programs > ANSYS Electromagnetics > ANSYS Electromagnetics Suite 17.2.
- Select the ANSYS Slwave 2016 executable.
- ANSYS Electromagnetics
   ANSYS Electromagnetics Suite 16.2
   ANSYS Electromagnetics Suite 17.2
   ANSYS Corporate Website
   ANSYS Electronics Desktop 2016.2
   ANSYS EMIT 5.2
   ANSYS PEmag 2016.2
   ANSYS PExprt 2016.2
   ANSYS Savant 5.2
   ANSYS Simplorer 2016.2
   ANSYS Simplorer 2016.2
   Modify Integration with ANSYS 17.2
   Register with RSM

### **Open a Slwave Project**

- Select the Open Project button
  - Browse for the file: Pl.siw,
  - Click the **Open** button

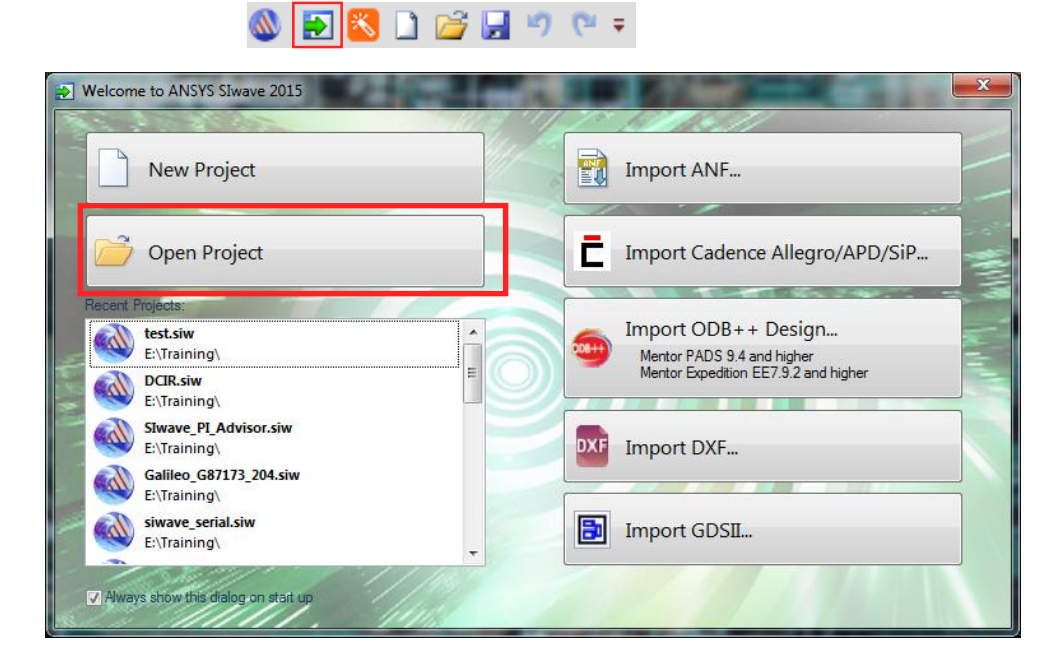

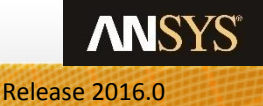

## **Slwave Workflow Wizard Dialogue**

### Opening the Workflow Wizard

• In the Common Functions menu, choose the **Slwave Workflow Wizard Dialogue**.

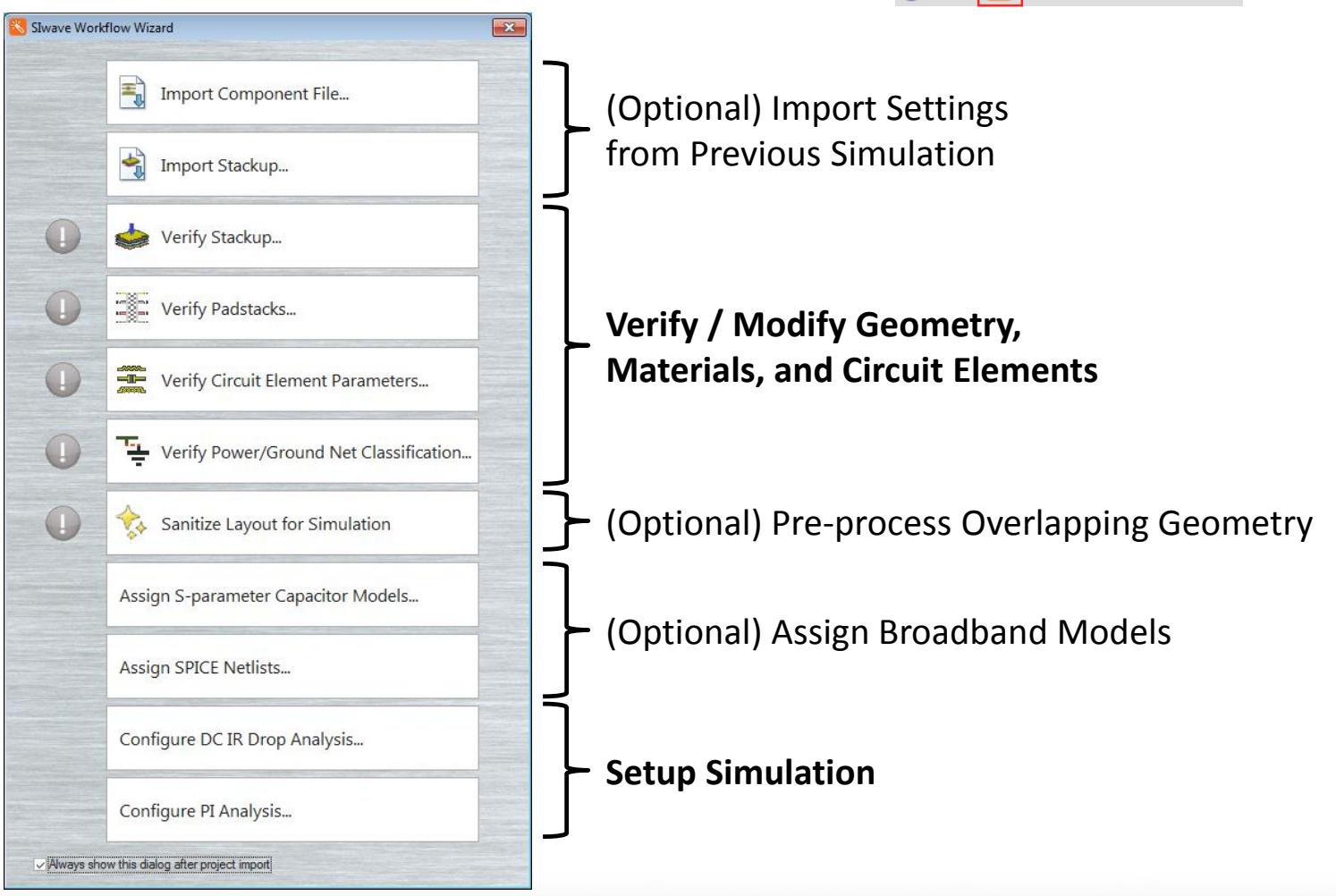

🔕 🛃 🔀 🗋 📂 🖌 🤊 🔍 🖛

3

ANSYS

## **Verify Stackup**

|             | import       import       import <td< th=""><th>Component Fil<br/>Stackup<br/>itackup<br/>'adstacks<br/>Circuit Element</th><th>e Parameters</th><th>• Mo<br/>• Cli<br/>• Cli</th><th>dify Stac<br/>ck on the Ve<br/>- This is the s<br/>previous de<br/>ck Cancel to</th><th>kup and l<br/>erify Stackup<br/>stackup fron<br/>esign.<br/>close this w</th><th>Material<br/>button.<br/>h the origina<br/>vindow.</th><th>Properti</th><th><b>es</b><br/>/e would like to</th><th>use a st</th><th>ackup ge</th><th>nerated fi</th><th>rom a</th></td<> | Component Fil<br>Stackup<br>itackup<br>'adstacks<br>Circuit Element | e Parameters                                                                              | • Mo<br>• Cli<br>• Cli                | dify Stac<br>ck on the Ve<br>- This is the s<br>previous de<br>ck Cancel to | kup and l<br>erify Stackup<br>stackup fron<br>esign.<br>close this w | Material<br>button.<br>h the origina<br>vindow. | Properti                                                  | <b>es</b><br>/e would like to | use a st     | ackup ge                             | nerated fi     | rom a   |
|-------------|----------------------------------------------------------------------------------------------------|---------------------------------------------------------------------|-------------------------------------------------------------------------------------------|---------------------------------------|-----------------------------------------------------------------------------|----------------------------------------------------------------------|-------------------------------------------------|-----------------------------------------------------------|-------------------------------|--------------|--------------------------------------|----------------|---------|
|             | 😤 Verify                                                                                                    | Layer S                                                             | itack-up Editor                                                                           |                                       |                                                                             |                                                                      |                                                 |                                                           |                               |              |                                      |                |         |
| •           | **                                                                                                    | Color                                                               | Name                                                                                      | Туре                                  | Thickness (mm)                                                              | 🏠 Material                                                           | Conductivity (S/m)                              | 🆄 Dielectric Fill                                         | Dielectric constant           | Loss tangent | Translucency                         | Elevation (mm) | Roughne |
|             | Accian S.n                                                                                                    |                                                                     | UNNAMED_000                                                                               | DIELECTRIC                            | 0                                                                           | EDB_AIR                                                              | 0                                               |                                                           | 1                             | 0            |                                      | 2.03454        |         |
|             | Assign 5 p                                                                                                    |                                                                     | TOP                                                                                       | METAL                                 | 0.04826                                                                     | EDB_COPPER                                                           | 5.959E+07                                       | EDB_TOP_FILL                                              | 4.5                           | 0            | 60                                   | 1.98628        | HJ: (   |
|             |                                                                                                    |                                                                     | UNNAMED_002                                                                               | DIELECTRIC                            | 0.06731                                                                     | EDB_FR-4_3                                                           | 0                                               |                                                           | 3.86                          | 0.024        |                                      | 1.91897        |         |
| 1           | Assign SPI                                                                                                    |                                                                     | PWR                                                                                       | METAL                                 | 0.03302                                                                     | EDB_COPPER_1                                                         | 5.959E+07                                       | EDB_PWR_FILL                                              | 4.5                           | 0.035        | 60                                   | 1.88595        | HJ: (   |
|             |                                                                                                    |                                                                     | UNNAMED_004                                                                               | DIELECTRIC                            | 1.27                                                                        | EDB_FR-4_2                                                           | 0                                               |                                                           | 4.34                          | 0.018        |                                      | 0.61595        |         |
|             | Configure I                                                                                                    |                                                                     | LYR_1                                                                                     | METAL                                 | 0.03048                                                                     | EDB_COPPER_1                                                         | 5.959E+07                                       | EDB_FR-4_1                                                | 4.5                           | 0.035        | 60                                   | 0.58547        | HJ: (   |
|             |                                                                                                    |                                                                     | UNNAMED_006                                                                               | DIELECTRIC                            | 0.2032                                                                      | EDB_FR-4_1                                                           | 0                                               |                                                           | 4.5                           | 0.035        |                                      | 0.38227        |         |
|             | Configure                                                                                                    |                                                                     | LYR 2                                                                                     | METAL                                 | 0.03048                                                                     | EDB COPPER 1                                                         | 5.959E+07                                       | EDB FR-4 1                                                | 4.5                           | 0.035        | 60                                   | 0.35179        | HJ:     |
|             |                                                                                                    |                                                                     | UNNAMED 008                                                                               | DIELECTRIC                            | 0.2032                                                                      | EDB_FR-4_1                                                           | 0                                               |                                                           | 4.5                           | 0.035        |                                      | 0.14859        |         |
| i ∕Always s | how this dialog after (                                                                                                    |                                                                     | GND                                                                                       | METAL                                 | 0.03302                                                                     | EDB COPPER 1                                                         | 5.959E+07                                       | EDB FR-4 1                                                | 4.5                           | 0.035        | 60                                   | 0.11557        | HJ:     |
|             |                                                                                                    |                                                                     | UNNAMED 010                                                                               | DIELECTRIC                            | 0.06731                                                                     | EDB FR-4                                                             | 0                                               |                                                           | 3.86                          | 0.024        |                                      | 0.04826        |         |
|             |                                                                                                    |                                                                     | BOTTOM                                                                                    | METAL                                 | 0.04826                                                                     | EDB COPPER                                                           | 5.959E+07                                       | EDB BOTTOM FIL                                            | LL 4.5                        | 0            | 60                                   | 0              | HJ: (   |
|             |                                                                                                    | •                                                                   | UNNAMED 012                                                                               | DIELECTRIC                            | 0                                                                           | EDB AIR                                                              | 0                                               |                                                           | 1                             | 0            |                                      | 0              |         |
|             |                                                                                                    | Add / D<br>Add<br>Ad                                                | elete Layer(s)<br>d Above Selected La<br>ld Below Selected Layer<br>Delete Selected Layer | yer Ed<br>Co<br>Na<br>yer Ty<br>'s Ma | it Selected Layer(s)<br>lor<br>me As Is<br>pe DIELECTRIC<br>terial As Is    |                                                                      | Update<br>Update<br>Update<br>Update            | Dielectric Fill<br>Translucency<br>Thickness<br>Roughness | As Is                         | mm [         | Update<br>Update<br>Update<br>Update |                |         |
|             |                                                                                                    | Select all                                                          | DIELECTRIC -                                                                              | layers App                            | ly                                                                          | Edit Material Prop                                                   | perties                                         | Units II                                                  | nm 🔻                          |              |                                      | ОК             |         |

April 5, 2017

х

Elevation (mm) Roughness (mm)

HJ: 0 , HJ: 0

HJ: 0 , HJ: 0

HJ: 0 , HJ: 0

HJ: 0 , HJ: 0

HJ: 0 , HJ: 0

HJ: 0 , HJ: 0

Cancel

4

© 2016 ANSYS, Inc.

## **Import Stackup**

|   | Import Component File                   |  |  |  |  |  |  |
|---|-----------------------------------------|--|--|--|--|--|--|
|   | Import Stackup                          |  |  |  |  |  |  |
|   | i Verify Stackup                        |  |  |  |  |  |  |
|   | Verify Padstacks                        |  |  |  |  |  |  |
|   | Verify Circuit Element Parameters       |  |  |  |  |  |  |
| D | Verify Power/Ground Net Classification. |  |  |  |  |  |  |
| D | Sanitize Layout for Simulation          |  |  |  |  |  |  |
|   | Assign S-parameter Capacitor Models     |  |  |  |  |  |  |
|   | Assign SPICE Netlists                   |  |  |  |  |  |  |
|   | Configure DC IR Drop Analysis           |  |  |  |  |  |  |
|   | Configure PI Analysis                   |  |  |  |  |  |  |

### • Importing a Stackup from a Previous Design

- Click the Import Stackup button.
- Locate WS2\_STACKUP.stk in the same directory as Pl.siw.
- Click **Open** to apply the stackup.

| Open                  |                                    |                   |                    | <b>x</b> |
|-----------------------|------------------------------------|-------------------|--------------------|----------|
| 😋 🕞 🗕 🕨 Computer      | ► Local Disk (C:) ► Training ► WS2 | ▼ 4               | Search WS2         | ٩        |
| Organize 🔻 New folder |                                    |                   | :==                | • 🔟 🔞    |
| 😰 ScanSnap Folder 🔺   | Name                               | Date modified     | Туре               | Size     |
| E Libraries           | 🚳 PI.siw                           | 1/12/2015 1:29 PM | Ansoft SIwave file | 2,518 KB |
| Documents             | WS2_STACKUP.stk                    | 1/13/2015 4:20 PM | STK File           | 12 KB    |
| J Music               |                                    |                   |                    |          |
| 📔 Pictures 🗧          |                                    |                   |                    |          |
| Subversion            |                                    |                   |                    |          |
| H Videos              |                                    |                   |                    |          |
| 💻 Computer            |                                    |                   |                    |          |
| 🚢 Local Disk (C:)     |                                    |                   |                    |          |
| 👝 Local Disk (E:) 🚽   |                                    |                   |                    |          |
| File <u>n</u> ar      | ne: WS2_STACKUP.stk                | •                 | All Files (*.*)    | •        |
|                       |                                    |                   | <u>O</u> pen       | Cancel   |

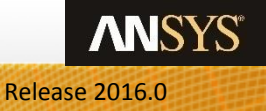

## **Verify Stackup**

×

•

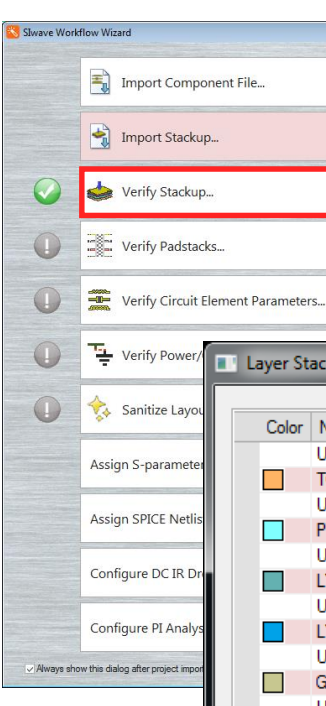

6

### Verify Imported Stackup

- Click on the Verify Stackup button once again.
  - Importing the stackup from the last step has modified the material for metal layers. Importing the stackup can modify any and all parameters in this window.
  - Verify that copper is assigned to all of the metal layers.
- Click **Cancel** to close this window.

|                                                                                                    | Color      | Name              | Туре       |                        | 🏝 Material | Conductivity (S/m) | 🏝 Dielectric Fill | Dielectric constant | Loss tangent | Translucency            | Elevation (mils) | Roughness (mils) |
|----------------------------------------------------------------------------------------------------|------------|-------------------|------------|------------------------|------------|--------------------|-------------------|---------------------|--------------|-------------------------|------------------|------------------|
| ian S-narameter                                                                                                    |            | UNNAMED_000       | DIELECTRIC | 0                      | EDB_AIR    | 0                  |                   | 1                   | 0            |                         | 80.1             |                  |
| gir 5 parameter                                                                                                    |            | TOP               | METAL      | 1.9                    | copper     | 5.8E+07            | EDB_TOP_FILL      | 4.5                 | 0            | 60                      | 78.2             | HJ: 0 , HJ: 0    |
| a CDICE Matlia                                                                                                    |            | UNNAMED_002       | DIELECTRIC | 2.65                   | EDB_FR-4_3 | 0                  |                   | 3.86                | 0.024        |                         | 75.55            |                  |
| 1 SPICE INEUIS                                                                                                    |            | PWR               | METAL      | 1.3                    | copper     | 5.8E+07            | EDB_PWR_FILL      | 4.5                 | 0.035        | 60                      | 74.25            | HJ: 0 , HJ: 0    |
|                                                                                                    |            | UNNAMED_004       | DIELECTRIC | 50                     | EDB_FR-4_2 | 0                  |                   | 4.34                | 0.018        |                         | 24.25            |                  |
| jure DC IR Dr                                                                                                    |            | LYR_1             | METAL      | 1.2                    | copper     | 5.8E+07            | EDB_FR-4_1        | 4.5                 | 0.035        | 60                      | 23.05            | HJ: 0 , HJ: 0    |
|                                                                                                    |            | UNNAMED_006       | DIELECTRIC | 8                      | EDB_FR-4_1 | 0                  |                   | 4.5                 | 0.035        |                         | 15.05            |                  |
| ure PI Analys                                                                                                    |            | LYR_2             | METAL      | 1.2                    | copper     | 5.8E+07            | EDB_FR-4_1        | 4.5                 | 0.035        | 60                      | 13.85            | HJ: 0 , HJ: 0    |
| after project impod                                                                                                    |            | UNNAMED_008       | DIELECTRIC | 8                      | EDB_FR-4_1 | 0                  |                   | 4.5                 | 0.035        |                         | 5.85             |                  |
| g arter project import                                                                                                    |            | GND               | METAL      | 1.3                    | copper     | 5.8E+07            | EDB_FR-4_1        | 4.5                 | 0.035        | 60                      | 4.55             | HJ: 0 , HJ: 0    |
|                                                                                                    |            | UNNAMED_010       | DIELECTRIC | 2.65                   | EDB_FR-4   | 0                  |                   | 3.86                | 0.024        |                         | 1.9              |                  |
|                                                                                                    |            | BOTTOM            | METAL      | 1.9                    | copper     | 5.8E+07            | EDB_BOTTOM_FILL   | 4.5                 | 0            | 60                      | 0                | HJ: 0 , HJ: 0    |
|                                                                                                    |            | UNNAMED_012       | DIELECTRIC | 0                      | EDB_AIR    | 0                  |                   | 1                   | 0            |                         | 0                |                  |
| Add / Delete Layer(s)     Edit Selected Layer(s)       Add Above Selected Layer     Color       Add Below Selected Layer     Name |            |                   |            |                        |            |                    |                   |                     |              |                         |                  |                  |
|                                                                                                    | Add<br>Add | Above Selected La | yer        | Color As Is Name As Is |            |                    | date Dielectric   | Fill As Is          | <u>(</u> )   | Up     Up     Up     Up | date<br>date     |                  |

April 5, 2017

## Assign S-parameter Capacitor (and Inductor) Models

| SIwave Work | flow Wizard                            |
|-------------|----------------------------------------|
|             | Import Component File                  |
|             | Import Stackup                         |
| $\bigcirc$  | 😸 Verify Stackup                       |
| 0           | Verify Padstacks                       |
| 0           | Verify Circuit Element Parameters      |
|             | Verify Power/Ground Net Classification |
|             | Sanitize Layout for Simulation         |
|             | Assign S-parameter Capacitor Models    |
|             | Assign SPICE Netlists                  |
|             | Configure DC IR Drop Analysis          |
|             | Configure PI Analysis                  |
|             | ow this dialog after project import    |

### Assigning Broadband Models to Capacitor Locations

- For this exercise, we will assume that the Padstacks, Circuit Elements, and Power/Ground Net Classification has been handled properly during import.
- Click on the Assign S-parameter Capacitor Models button.
- Click Auto Match By Value.
  - The auto-match function looks at the original capacitance value and the estimated size and attempts to choose a suitable part from Slwave's vendor library. The vendor library includes over 20,000 capacitor and inductor models directly from 12 of the major vendors.
- Click **OK** to commit changes.

| Local Part Name                     | Туре                 | Value         | Size Est. | Manufacturer                        | Series         | Part Name      | Matched Value              | Matched S                    |
|-------------------------------------|----------------------|---------------|-----------|-------------------------------------|----------------|----------------|----------------------------|------------------------------|
| 602431-005                          | Capacitor            | 470.000000 pF | 0603      | Kemet                               | C0603C         | C0603C471K5GAC | 470.00000 pF               | 0603                         |
| 602433-026                          | Capacitor            | 2.200000 uF   | 0603      | TDK                                 | C1608          | C1608JB1C225K  | 2.200000 uF                | 0603                         |
| 602433-038                          | Capacitor            | 4.700000 uF   | 0603      | TDK                                 | C1608          | C1608JB1A475K  | 4.700000 uF                | 0603                         |
| 602433-057                          | Capacitor            | 47.000000 nF  | 0603      | Panasonic                           | S-para         | ECJ1VB1E473K   | 47.000000 nF               | 0603                         |
| 602433-075                          | Capacitor            | 10.000000 uF  | 0603      | Kemet                               | C0603C         | C0603C106K9PAC | 10.000000 uF               | 0603                         |
| 602433-081                          | Capacitor            | 22.000000 uF  | 0603      | Samsung                             | 1608           | CL10A226MP8N   | 22.000000 uF               | 0603                         |
| 644066-030                          | Capacitor            | 100.00000 uF  | 1410      | Murata                              | GWM32          | GWM32RJ10E10   | 100.00000 uF               | 1210                         |
| 644066-115                          | Capacitor            | 47.000000 uF  | 1206      | TDK                                 | C3216          | C3216JB0J476M  | 47.00000 uF                | 1206                         |
| A32422-019                          | Inductor             | 1.000000 nH   | 2816      | Coilcraft                           | 0402CS         | 0402CS-1N0     | 1.000000 nH                | Other                        |
| A36094-025                          | Capacitor            | 10.00000 pF   | 0402      | Panasonic                           | S-para         | ECDG0E100C     | 10.000000 pF               | 0402                         |
| 100005-040                          | <u> </u>             | 10.000000 5   | 0.400     |                                     | A 00400        | 04007040000044 | 10.000000 5                | 0.000                        |
| Auto Match By Va                    | <b>alue</b><br>Model |               |           | Auto Match By N<br>Clear Model Assi | lame<br>gnment |                | Import Part<br>Export Part | Matching Fil<br>Matching Fil |
| Import S-parameter Model  OK Cancel |                      |               |           |                                     |                |                |                            |                              |

Release 2016.0

7

### **PI Simulation Ports**

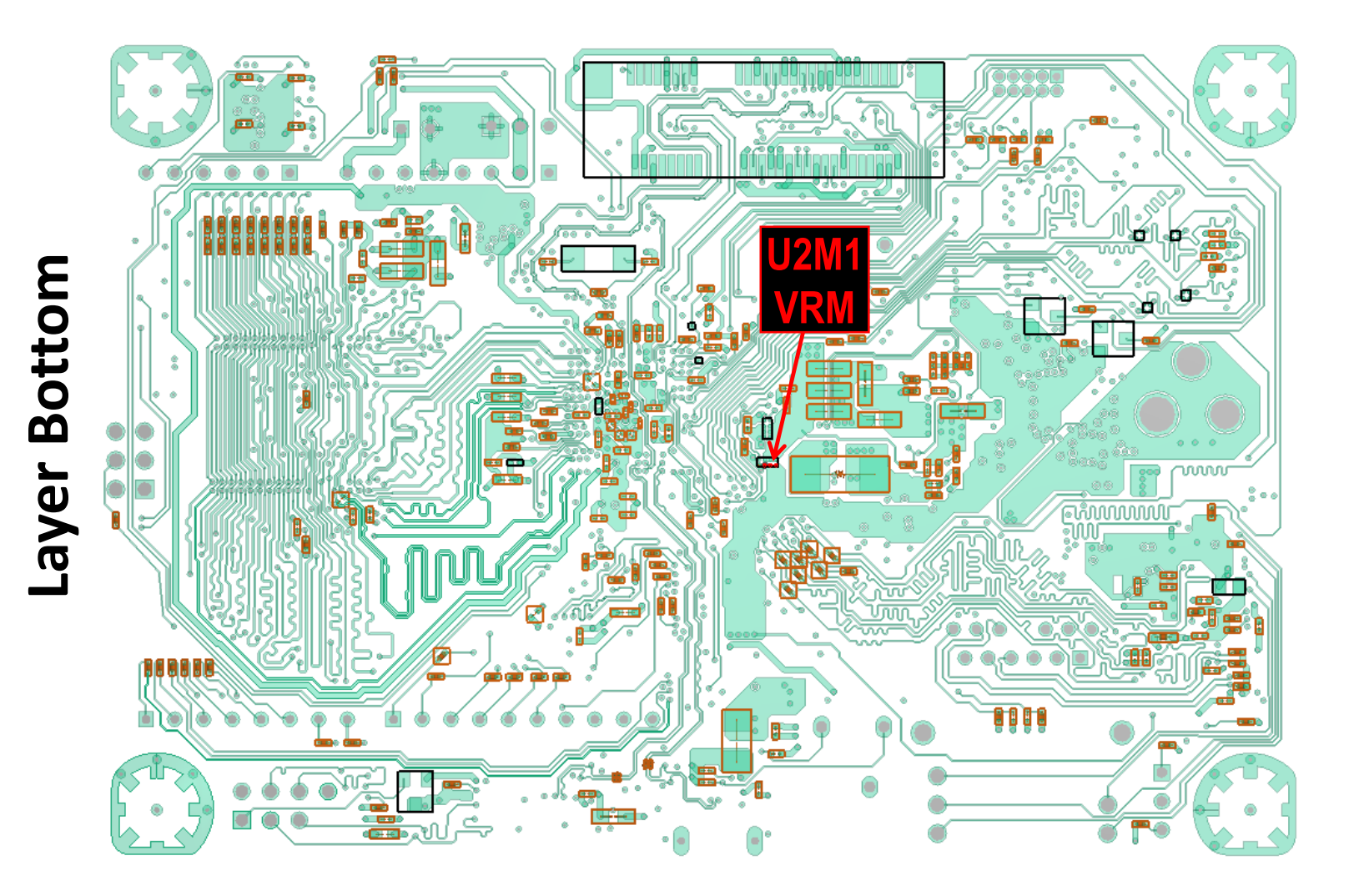

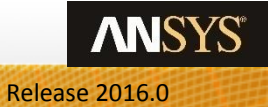

8

## **PI Simulation Ports**

### Single active device to simplify simulation results.

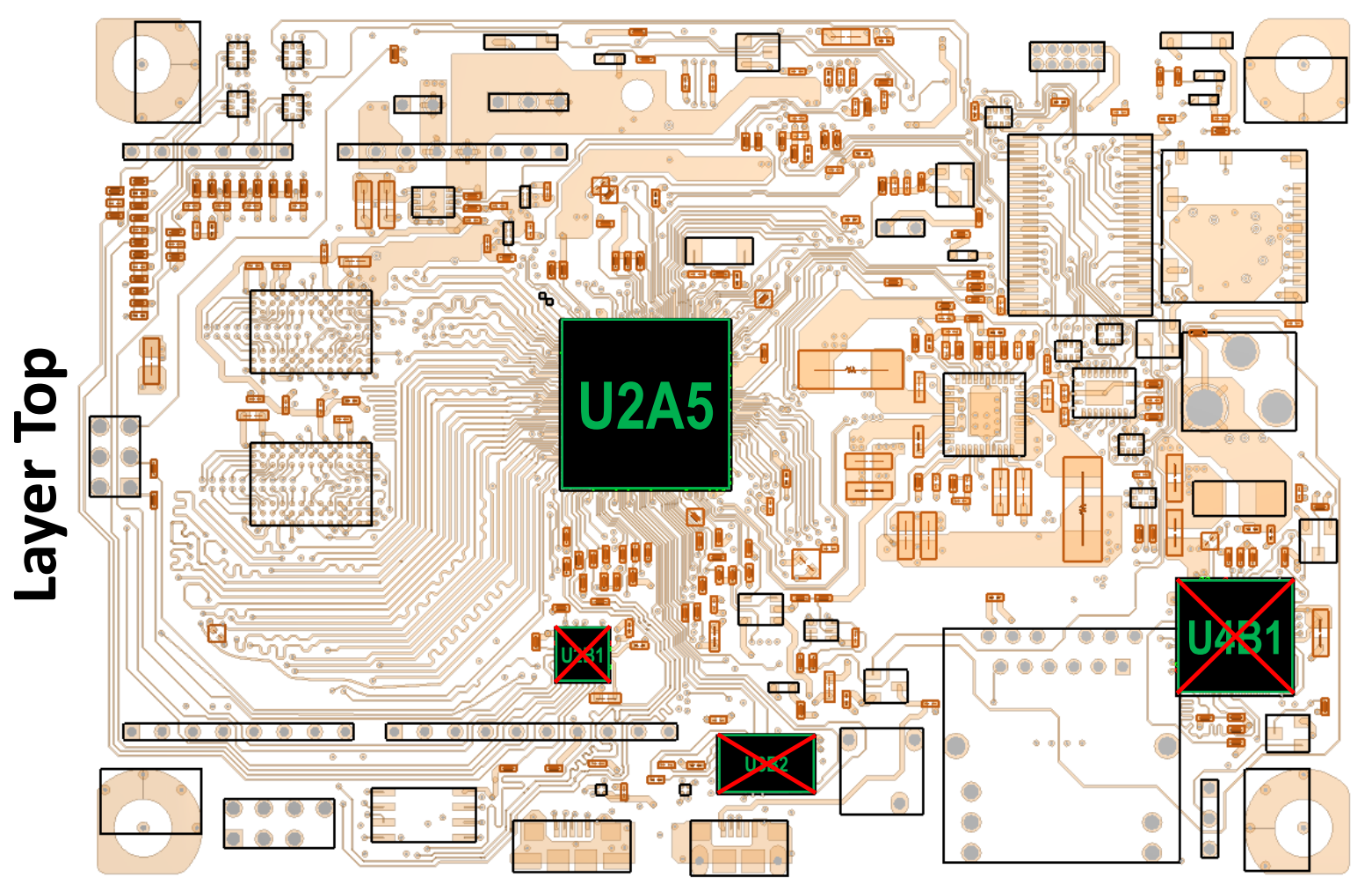

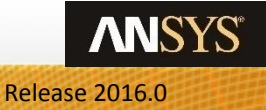

## **Configure PI Analysis**

| SIwave Work | flow Wizard                           | ×              |  |  |  |  |  |  |
|-------------|---------------------------------------|----------------|--|--|--|--|--|--|
|             | Import Component File                 |                |  |  |  |  |  |  |
|             | import Stackup                        |                |  |  |  |  |  |  |
|             | 😸 Verify Stackup                      |                |  |  |  |  |  |  |
| 0           | Verify Padstacks                      |                |  |  |  |  |  |  |
| 0           |                                       |                |  |  |  |  |  |  |
| •           | Verify Power/Ground Net Classificatio | n              |  |  |  |  |  |  |
|             | Sanitize Layout for Simulation        |                |  |  |  |  |  |  |
|             | Assign S-parameter Capacitor Models.  | PI Config      |  |  |  |  |  |  |
|             | Assign SPICE Netlists                 | AGND_<br>BST_V |  |  |  |  |  |  |
|             | Configure DC IR Drop Analysis         | BST_V          |  |  |  |  |  |  |
|             | Configure PI Analysis                 | GND<br>RMII_S  |  |  |  |  |  |  |
| ∠Aways sho  | w this dialog after project import    | V1P05          |  |  |  |  |  |  |

### **Table Driven Schematic**

- Place a check mark next to net V3P3\_S0.
  - This displays any active devices connected to this net.
  - Check and uncheck Hide RLC components to see passive devices.
- Assign a Port to U2A5 and U2M1.
  - This was chosen only for simplification. It is possible to create ports for any and all components.
  - The default reference impedance is 0.10hm to resolve very small impedances.
- Click Configure Simulation.

| Assign S-parameter Capacitor Models.       | PI Configuration | _   |           |                 |                |               |                |           |           |  |
|--------------------------------------------|------------------|-----|-----------|-----------------|----------------|---------------|----------------|-----------|-----------|--|
| Assign SPICE Netlists                      | AGND_VCC         |     | Ref. Des. | Part Number     | Positive Net   | Reference Net | Port           | Ref. Imp. |           |  |
| Absign of rectification                    | BST_V1P0_S0      |     | CR3M1     | C52251-001      | V3P3_S0        | VCC_FLASH     | None           |           |           |  |
| Confirmer DC IB Dave Analysis              | BST_V1P5_S5      |     | FB1M1     | 656554-032      | V3P3_S0        | V3P3_S0_A     | None           |           |           |  |
| Configure DC IR Drop Analysis              | BST_V3P3_S5      |     | J4A2      | G46739-001      | V3P3_S0        | GND           | None           |           |           |  |
|                                            | GND              |     | Q1L1      | C81974-001      | V3P3_S0        | V3P3_S0       | None           |           |           |  |
| Configure PI Analysis                      | RMII_S0_PFB      |     | Q1L2      | C81974-001      | V3P3_S0        | V3P3_S0       | None           |           |           |  |
| wave show this dialog after project import | V 1P05_S0_IVR    |     | U1L1      | D30400-001      | V3P3_S0        | GND           | None           |           |           |  |
| 2 ,                                        | V1P0_S0          |     | U1L2      | D30400-001      | V3P3_S0        | GND           | None           |           |           |  |
|                                            | V 1P0_S3_IVR     |     | U1L3      | D30400-001      | V3P3_S0        | GND           | None           |           |           |  |
|                                            | V1P0_S5_IVR      |     | U1L4      | D30400-001      | V3P3_S0        | GND           | None           |           |           |  |
|                                            | V1P5_S0          |     | U2A5      | IPD031-201      | V3P3_S0        | GND           | Port           | 0.1ohm    |           |  |
|                                            | V1P5_S3          |     | U2B1      | G83474-001      | V3P3_S0        | GND           | None           |           |           |  |
|                                            | V1P5_S5          |     | U2M1      | G94441-001      | V3P3_S0        | GND           | Port           | 0.1ohm    |           |  |
|                                            | V 1P8_S0_IVR     |     | U3B2      | C76254-001      | V3P3_S0        | GND           | None           |           |           |  |
|                                            | V1P8_S3_IVR      | _   | U4B1      | G60296-001      | V3P3_S0        | GND           | None           |           |           |  |
|                                            | V3P3_S0          |     | U10       | G63512-001      | V3P3_S0        | GND           | None           |           |           |  |
|                                            | V3P3_S0_A        |     |           |                 |                |               |                |           |           |  |
|                                            | V3P3_S3          |     | Load      | Save            | Port Naming Co | nvention      | Hide RI C comp | onents    |           |  |
|                                            | V3P3_S5          |     |           |                 |                |               |                |           |           |  |
|                                            | V5_ALW_ON        |     |           |                 |                |               |                |           |           |  |
|                                            | V5_PWR_JACK      | - 1 | Co        | nfigure Simula  | tion           |               | Validate       |           | Simulate. |  |
|                                            | VBUS1            | •   |           | ingule binitula |                |               | - arreation    |           |           |  |
|                                            |                  |     |           |                 |                |               |                |           |           |  |

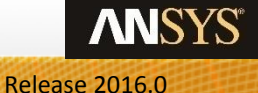

## **Validation Check**

| Iwave Work | dlow Wizard                            | •         |
|------------|----------------------------------------|-----------|
|            | Import Component File                  |           |
|            | Import Stackup                         |           |
|            | 😸 Verify Stackup                       |           |
|            | Verify Padstacks                       | •         |
|            | Verify Circuit Element Parameters      |           |
|            | Verify Power/Ground Net Classification | n         |
|            | Sanitize Layout for Simulation         |           |
|            | Assign S-parameter Capacitor Models    | Launch Va |
|            | Assign SPICE Netlists                  | Check I   |
|            | Configure DC IR Drop Analysis          | Se        |
|            | Configure PI Analysis                  | 🔽 Self    |
| Always shi | ow this dialog after project import    | V Disj    |
|            |                                        | DC-       |
|            |                                        |           |

### **Validation Check**

- The validation check analyzes the entire setup to ensure it is ready for simulation.
- Increase the **Number of cores to use** for this validation step by pressing the up button.
- Click **OK** to start the validation check.

### Validation Check Results

- The Validation Check can automatically repair certain geometry problems such as disjoint nets and overlapping vias.
- Press **OK** to close this window and apply any Auto Fix.

| ameter Capacitor Models          | Launch Validation Check                                                                                                    | ×                                                                                                    | - Circular Loops:                                                                                                    |
|----------------------------------|----------------------------------------------------------------------------------------------------|----------------------------------------------------------------------------------------------------|----------------------------------------------------------------------------------------------------|
| : Netlists<br>C IR Drop Analysis | Check List<br>Select All Unselect All                                                                                                    | Select a simulation mode SYZ-Parameters                                                                                                    | - Others:<br>Point-Connections:<br>Disjoint Nets:                                                                                            |
| Analysis                         | <ul> <li>Self-Intersecting Polygons</li> <li>Disjoint Nets (Floating Nodes)</li> <li>DC-Short Errors</li> <li>Identical/Overlapping Vias</li> <li>Bondwire Collisions</li> </ul> | Minimum Area: 2 mm^2<br>Cutouts that are smaller than<br>this minimum area will be ignored during<br>validation check.<br>This threshold can be changed in the<br>Simulation -> Global Option window. | Identical/Overlappin<br>Traces-Inside-Trace<br>Collisions of Bondwir<br>Illegal Connections (<br>Identical Bondwires:<br>Reversed Bondwires: |
|                                  | <ul> <li>Illegal Bondwire Connections</li> <li>Misalignments</li> <li>Less Than Two Terminals</li> </ul>                                                                         | Nets to be checked<br>Some nets might not be included.<br>Please refer the Simulation -> Global Option<br>window.<br>Number of cores to use: 4                                                        | Zero Via Plating:<br>Nets With Less Than<br>Warnings<br>Misalignments (Plane<br>Bondwires Misaligne<br>Pins Shared By Multi<br>OK            |
|                                  |                                                                                                    |                                                                                                    |                                                                                                    |

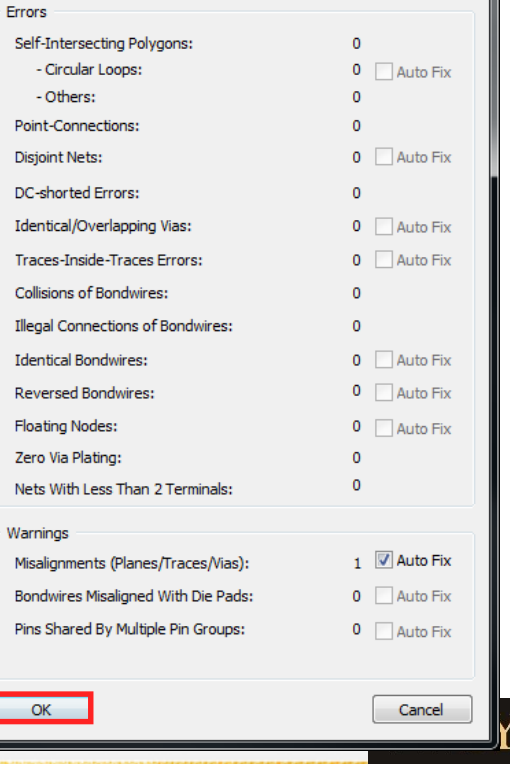

## **Configure PI Analysis, cont.**

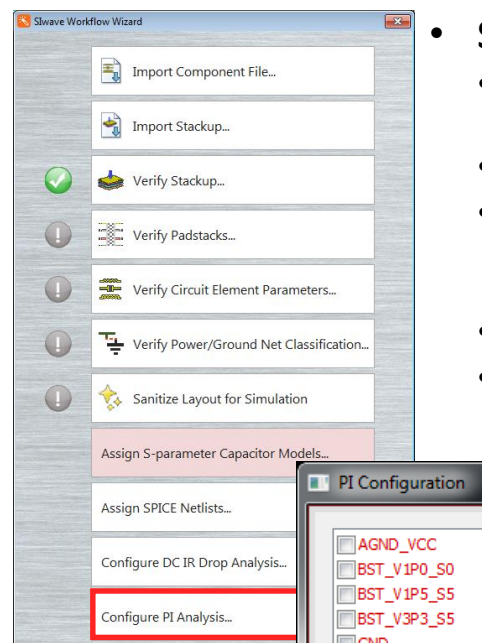

### Simulation

- The check mark next to validation check will continue to display as a warning sign until it detects zero warnings or errors. Warnings will not stop simulation progress, but errors most likely will.
- (Optional) Run the validation check again to get a green check mark next to the Validate button.
- At this point, it is possible to run the SYZ sweep to obtain S-parameters. The results obtained here can be exported in touchstone or Full Wave SPICE formats and run in a circuit simulation. This exercise, however, is geared towards optimizing capacitor selection.
- Click Simulate to extract impedance profile
- Both the PI Configuration and SIwave Workflow Wizard windows will close.

| Assign SPICE Netlists                | PI Configuration                                                                               | _      |                 |              |               |      |           |  |  |  |
|--------------------------------------|------------------------------------------------------------------------------------------------|--------|-----------------|--------------|---------------|------|-----------|--|--|--|
|                                      | AGND_VCC 4                                                                                     | Ref. D | es. Part Number | Positive Net | Reference Net | Port | Ref. Imp. |  |  |  |
| Configure DC IR Drop Analysis        | BST_V1P0_S0                                                                                    | CR3M   | 1 C52251-001    | V3P3_S0      | VCC_FLASH     | None |           |  |  |  |
|                                      | BST_V1P5_S5                                                                                    | FB1M1  | 656554-032      | V3P3_S0      | V3P3_S0_A     | None |           |  |  |  |
| Configure PI Analysis                | BST_V3P3_S5                                                                                    | J4A2   | G46739-001      | V3P3_S0      | GND           | None |           |  |  |  |
| how this dialog after project import | GND                                                                                            | Q1L1   | C81974-001      | V3P3_S0      | V3P3_S0       | None |           |  |  |  |
| now this dialog after project import | RMII_S0_PFB                                                                                    | Q1L2   | C81974-001      | V3P3_S0      | V3P3_S0       | None |           |  |  |  |
|                                      | V1P05_S0_IVR                                                                                   | U1L1   | D30400-001      | V3P3_S0      | GND           | None |           |  |  |  |
|                                      | V1P0_S0                                                                                        | U1L2   | D30400-001      | V3P3_S0      | GND           | None |           |  |  |  |
|                                      | V1P0_S3_IVR                                                                                    | U1L3   | D30400-001      | V3P3_S0      | GND           | None |           |  |  |  |
|                                      | V1P0_S5_IVR                                                                                    | U1L4   | D30400-001      | V3P3_S0      | GND           | None |           |  |  |  |
|                                      | V1P5_S0                                                                                        | U2A5   | IPD031-201      | V3P3_S0      | GND           | Port | 0.1ohm    |  |  |  |
|                                      | V1P5_S3                                                                                        | U2B1   | G83474-001      | V3P3_S0      | GND           | None |           |  |  |  |
|                                      | V1P5_S5                                                                                        | U2M1   | G94441-001      | V3P3_S0      | GND           | Port | 0.1ohm    |  |  |  |
|                                      | V1P8_S0_IVR                                                                                    | U3B2   | C76254-001      | V3P3_S0      | GND           | None |           |  |  |  |
|                                      | V1P8_S3_IVR                                                                                    | U4B1   | G60296-001      | V3P3_S0      | GND           | None |           |  |  |  |
|                                      | V3P3_S0                                                                                        | U10    | G63512-001      | V3P3_S0      | GND           | None |           |  |  |  |
|                                      | V3P3_50_A         V3P3_53         V3P3_55         V5_ALW_ON         V5_PWR_JACK         VRLIS1 |        |                 |              |               |      |           |  |  |  |
|                                      |                                                                                                |        |                 |              |               |      |           |  |  |  |

## **Setup and Launch Simulation**

### • Set Frequency Sweep as follow

- Start Freq
- Stop Freq
- Number of point 100
- Distribution
- By Decade

100HZ

5GHZ

- Interpolating Sweep relative error 0.005%
- Click Launch
- Wait for simulation to complete

| Compute S                                                                                                    | 6YZ-param                                                 | eters                 |          |                                            |         |         | × |  |  |  |  |
|----------------------------------------------------------------------------------------------------|-----------------------------------------------------------|-----------------------|----------|--------------------------------------------|---------|---------|---|--|--|--|--|
| Sweep S                                                                                                    | ensitivity Dis                                            | stributed Analys      | sis (HP  | (C)                                        |         |         |   |  |  |  |  |
| Simul                                                                                                    | ation name:                                               | SYZ Sw                | eep 1    |                                            |         | •       |   |  |  |  |  |
| Compute exact DC point                                                                                                    |                                                           |                       |          |                                            |         |         |   |  |  |  |  |
| Frequency Range Setup                                                                                                    |                                                           |                       |          |                                            |         |         |   |  |  |  |  |
|                                                                                                    | Start Freq Stop Freq Num, Points / Step Size Distribution |                       |          |                                            |         |         |   |  |  |  |  |
| 1 10                                                                                                    | 00Hz                                                      | 5GHz                  | iGHz 100 |                                            |         |         |   |  |  |  |  |
|                                                                                                    |                                                           |                       |          |                                            |         |         |   |  |  |  |  |
|                                                                                                    |                                                           |                       |          |                                            |         |         |   |  |  |  |  |
|                                                                                                    | dd Abovo                                                  | Add Bolo              |          | Delete Selection                           | Provid  | 200     |   |  |  |  |  |
|                                                                                                    |                                                           |                       | vv       |                                            |         |         |   |  |  |  |  |
|                                                                                                    | Save                                                      | Load                  |          | Set Default                                | Clear [ | Default |   |  |  |  |  |
| Sweep Selection   Set FWS generation parameters   Min Rise/Fall Time / s   IE-10                                             |                                                           |                       |          |                                            |         |         |   |  |  |  |  |
| ● In<br>Re                                                                                                    | terpolating S<br>lative error fo                          | weep<br>or S: 0.005 % |          | SIwave with 3D DDM<br>Other solver options |         |         |   |  |  |  |  |
| Export Touchstone® file after simulation completes     File path: G:/Training/Oticon_Training_DEC2016/December201     Browse |                                                           |                       |          |                                            |         |         |   |  |  |  |  |
|                                                                                                    |                                                           |                       | Sa       | ve Settings                                | Launch  | Close   |   |  |  |  |  |

ANS

## **Extract Impedance Profile**

### • In results window

- Double click on SYZ Sweep 1
- Select tab Z-parameter Plot

© 2016 ANSYS, Inc.

• Check only the plot as shown beside to extract impedance profile at U2A5

| Mat | rix Entries  | to Plot                        |                                |
|-----|--------------|--------------------------------|--------------------------------|
|     | Plot         | Row                            | Col                            |
|     |              | V3P3_S0_G94441-001_U2M1_PIFlow | V3P3_S0_G94441-001_U2M1_PIFlow |
|     |              | V3P3_S0_G94441-001_U2M1_PIFlow | V3P3_S0_IPD031-201_U2A5_PIFlow |
| ►   | $\checkmark$ | V3P3_S0_IPD031-201_U2A5_PIFlow | V3P3_S0_IPD031-201_U2A5_PIFlow |

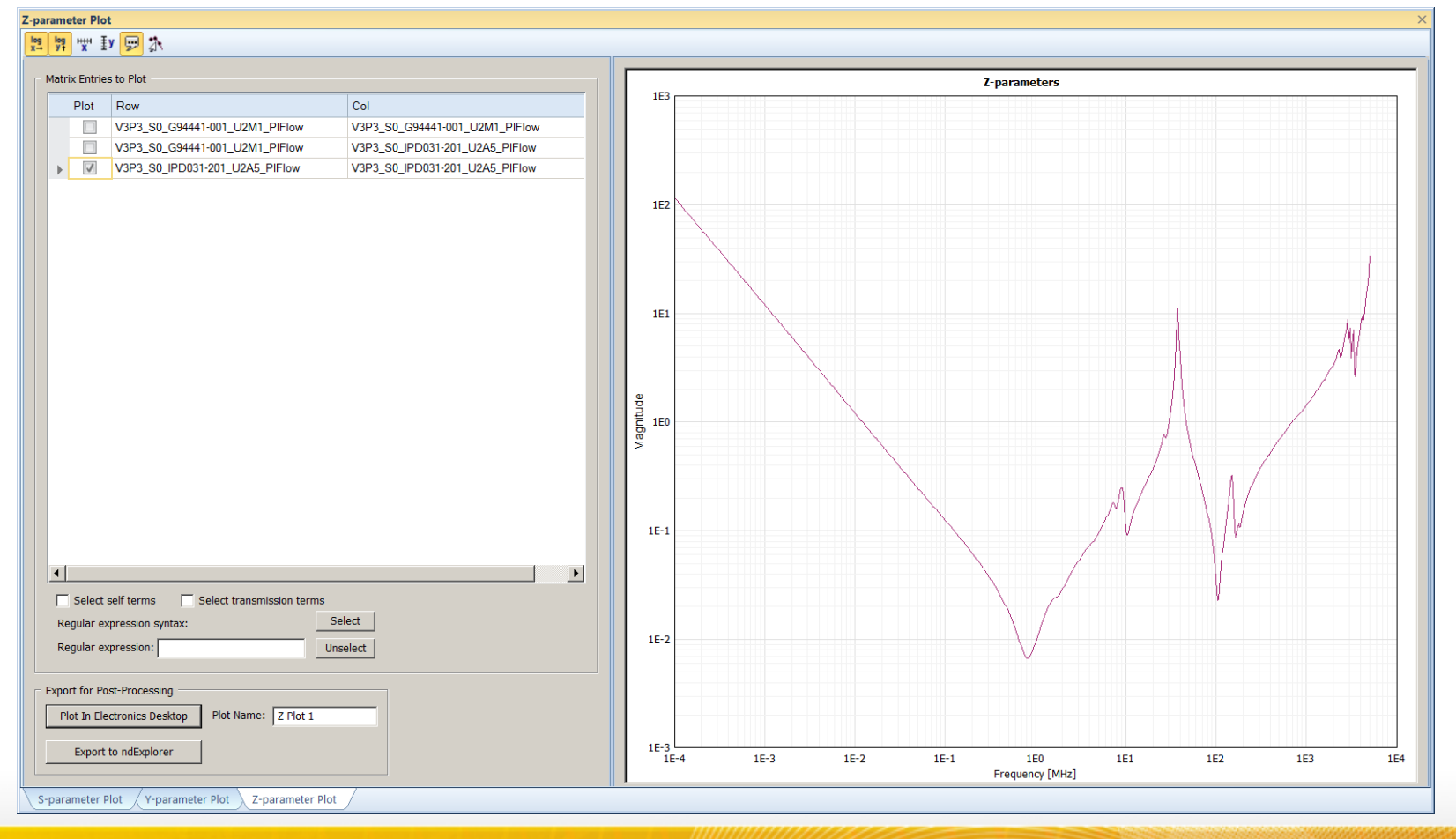

Release 2016.0

ANSYS

## **PI Advisor Workflow Diagram**

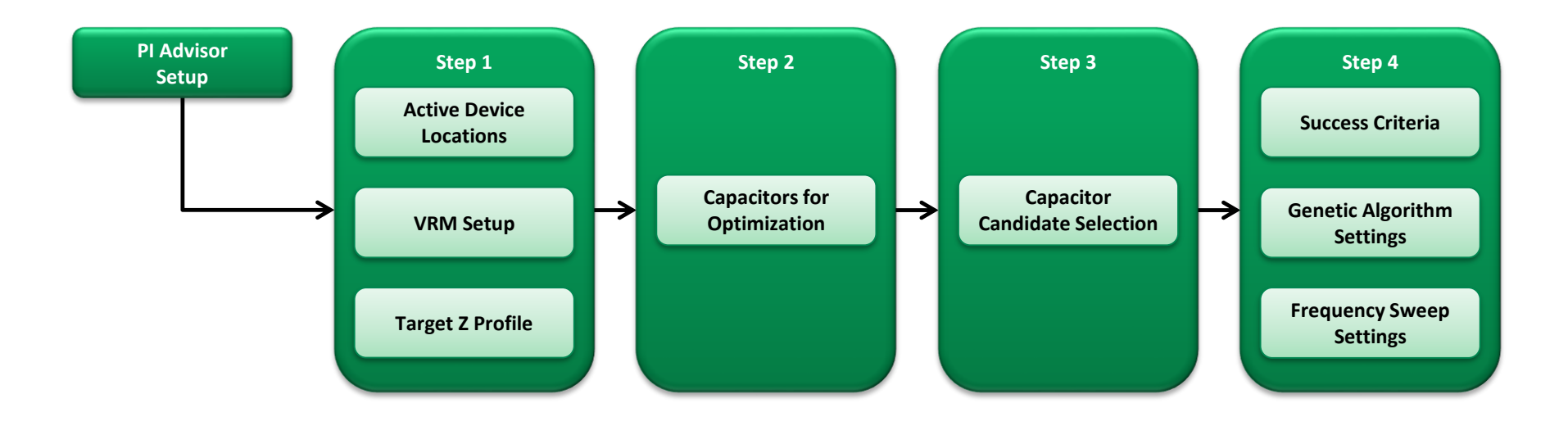

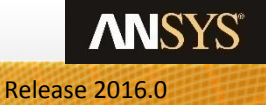

## Launching PI Advisor

### **Starting PI Advisor**

- Click on the Simulation menu tab.
- Click the PI Advisor button to start PI Advisor.

|                                |         |                | SINOLAIN   |                            |             |
|--------------------------------|---------|----------------|------------|----------------------------|-------------|
|                                | M       | <b>a</b>       |            | <mark>,</mark><br><u> </u> |             |
| Options Compute AC Compute SYZ | HFSS 3D | Options Comput | te Compute | PI                         | PDN Channel |
| Currents Parameters            | Layout  | RLGC           | 3D Mesh    | Advisor                    | Builder     |
| Sentinel-PSI                   |         | Q3D Extracto   | r (TPA)    |                            |             |

STALLATION

• This will put you into the first step of PI Advisor.

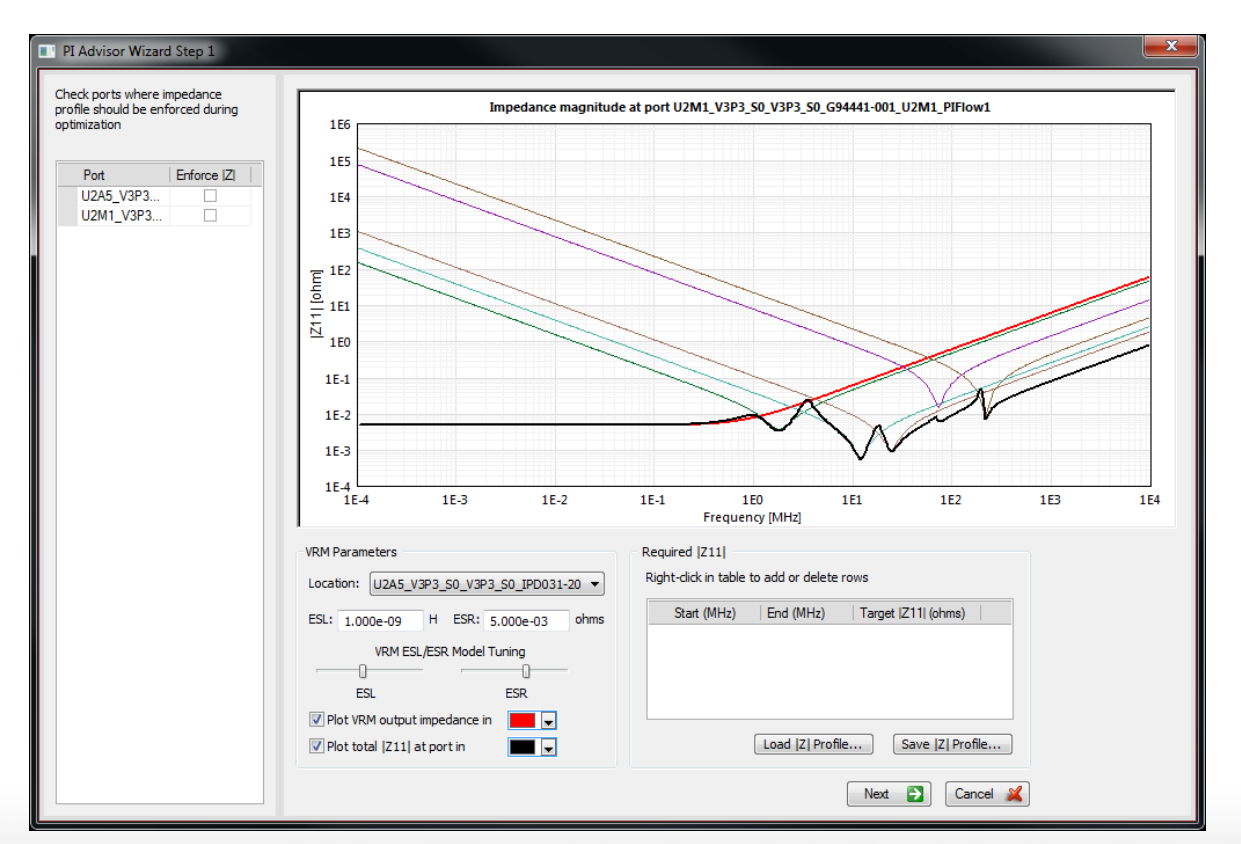

**ANSYS**<sup>®</sup>

## PI Advisor: Step 1

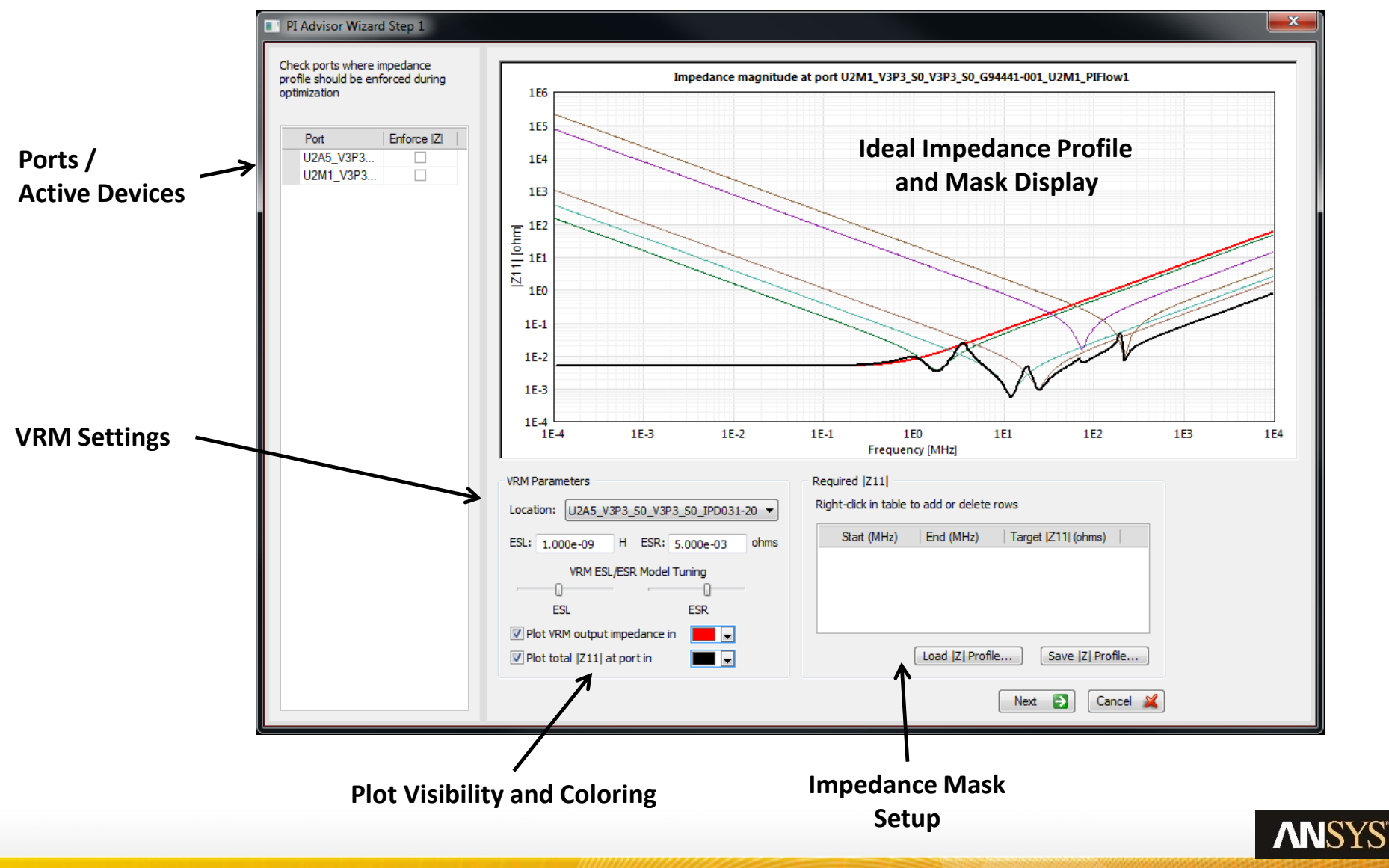

### **Choose Ports / Active Devices to Optimize**

- Click the Enforce |Z| check box next to V3P3\_S0\_IPD031-201\_U2A5\_PIFlow1.
  - This is indicated by the 
     graphic next to the port name
- Do not check the box for U2M1.

### **VRM Setup**

- Change the Location of the VRM to **U2M1**.
  - ESL and ESR can be modified to match the VRM parameters.
  - The graph will update indicating the shift in impedance.

#### 📱 PI Advisor Wizard Step 1

Check ports where impedance profile should be enforced during optimization

| Port                                        | Enforce  Z |
|---------------------------------------------|------------|
| V3P3_S0_U2A5_V3P3_S0_IPD031-201_U2A5_PIFlow | ~          |
| V3P3_S0_U2M1_V3P3_S0_G94441-001_U2M1_PIFlow |            |

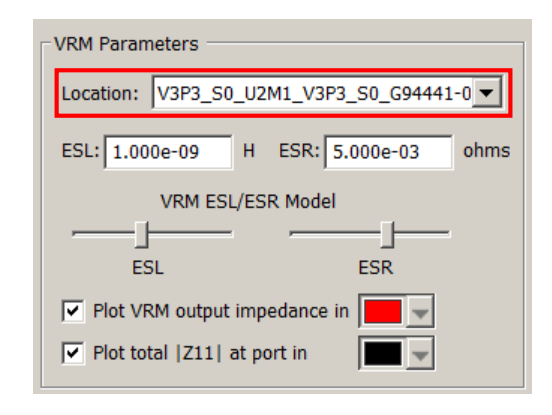

### Impedance Mask Setup

- Click the Load |Z| Profile button.
- Choose the **Z\_target.zprof** file and click **OK**.
- Alternatively, it is possible to right-click and add rows.
- Click the **Next** button to proceed to Step 2.

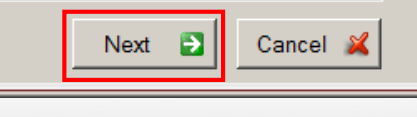

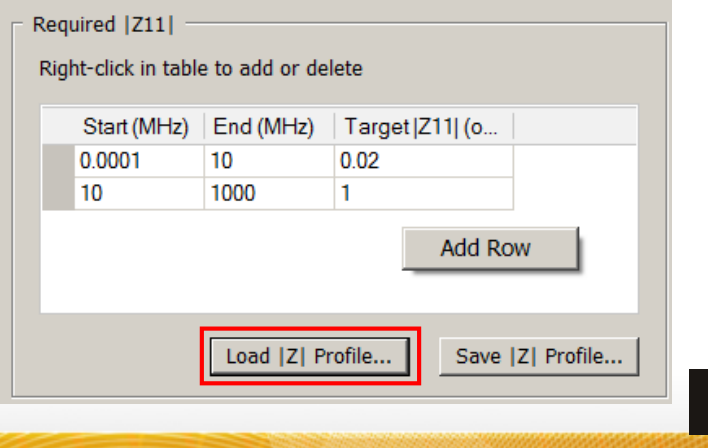

## PI Advisor: Step 2

### **Choosing Capacitors to Optimize**

- Click on the **Optimize** column header to place a check mark next to all capacitor instances.
- Uncheck the Optimize check box next to Reference Designator C3M9.
  - This is a 0603 part that we do not want to optimize. The remainder are 0402 parts.
- Click the **Next** button to proceed to Step 3.

| 3_S0_IPD031-2 | Part Name   | Ref. Dec | Value (E) | Ontimize     |  |
|---------------|-------------|----------|-----------|--------------|--|
|               |             | C3M9     | 1E-05     | Optimize     |  |
|               | EMK105B1104 | C12      | 1E-07     |              |  |
|               | EMK105B1104 | C/B7     | 1E-07     |              |  |
|               | EMK105BJ104 | C1M13    | 1E-07     |              |  |
|               | EMK105BJ104 | C1M14    | 1E-07     |              |  |
|               | EMK105BJ104 | C3M13    | 1E-07     |              |  |
|               | EMK105BJ104 | C1M11    | 1E-07     |              |  |
|               | EMK105BJ104 | C1M12    | 1E-07     |              |  |
|               | EMK105BJ104 | C1M1     | 1E-07     |              |  |
|               | EMK105BJ104 | C2M4     | 1E-07     |              |  |
|               | EMK105BJ104 | C1M9     | 1E-07     |              |  |
|               | EMK105BJ104 | C1M2     | 1E-07     |              |  |
|               | EMK105BJ104 | C1M10    | 1E-07     |              |  |
|               | EMK105BJ104 | C3M10    | 1E-07     |              |  |
|               | EMK105BJ104 | C2B1     | 1E-07     |              |  |
|               | JMK105F105  | C1M6     | 1E-06     |              |  |
|               | JMK105F105  | C1L1     | 1E-06     | $\checkmark$ |  |
|               | JMK105F105  | C1L2     | 1E-06     | $\checkmark$ |  |
|               | JMK105F105  | C3B5     | 1E-06     | $\checkmark$ |  |
|               | TMK105BJ103 | C2B13    | 1E-08     | $\checkmark$ |  |
|               | TMK105BJ103 | C4B6     | 1E-08     | $\checkmark$ |  |
|               | TMK105SD102 | C3M8     | 1E-09     | $\checkmark$ |  |
|               | TMK105SD102 | C3M7     | 1E-09     | $\checkmark$ |  |
|               | TMK105SD102 | C3M6     | 1E-09     | $\checkmark$ |  |
|               | TMK105SD102 | C3M5     | 1E-09     | $\checkmark$ |  |
|               | TMK105SD102 | C3M1     | 1E-09     | $\checkmark$ |  |
|               | TMK105SD102 | C3M2     | 1E-09     | $\checkmark$ |  |
|               | TMK105SD102 | C3L30    | 1E-09     | $\checkmark$ |  |

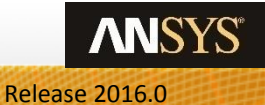

## PI Advisor: Step 3

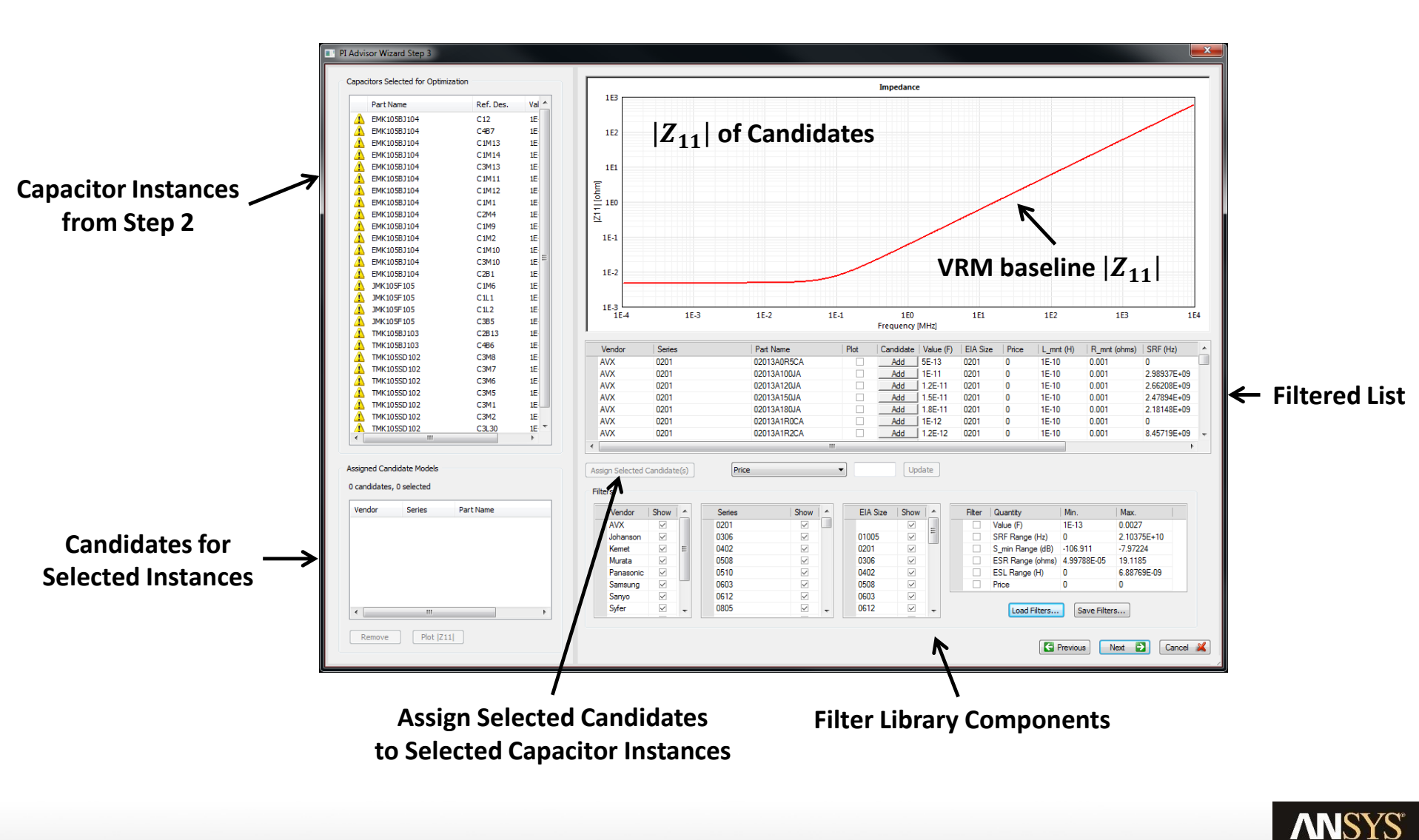

Release 2016.0

### **Potential Candidate Filter**

- Select only Murata as a Vendor
- Select only 0402 for the EIA Size

|   | Part Name    | Ref. Des. | Val 1           |
|---|--------------|-----------|-----------------|
| Δ | EMK105BJ104  | C4B7      | 1E-             |
|   | EMK105BJ104  | C1M13     | 1E-             |
|   | EMK105BJ104  | C1M14     | 1E-             |
|   | EMK105BJ104  | C3M13     | 1E-             |
|   | EMK105BJ104  | C1M11     | 1E-             |
|   | EMK105BJ104  | C1M12     | 1E-             |
|   | EMK105BJ104  | C1M1      | 1E-             |
|   | EMK105BJ104  | C2M4      | 1E-             |
|   | EMK105BJ104  | C1M9      | 1E-             |
|   | EMK105BJ104  | C1M2      | 1E-             |
|   | EMK105BJ104  | C1M10     | 1E-             |
|   | EMK105BJ104  | C3M10     | 1E-             |
|   | EMK105BJ104  | C2B1      | 1E-             |
|   | JMK105F105   | C1M6      | 1E <sup>,</sup> |
|   | JMK105F105   | C1L1      | 1E-             |
|   | JMK 105F 105 | C1L2      | 1E-             |
|   | JMK105F105   | C3B5      | 1E-             |
|   | TMK105BJ103  | C2B13     | 1E-             |
|   | TMK105BJ103  | C4B6      | 1E-             |
|   | TMK105SD102  | C3M8      | 1E-             |
|   | TMK105SD102  | C3M7      | 1E-             |
|   | TMK105SD102  | C3M6      | 1E-             |
|   | TMK105SD102  | C3M5      | 1E              |
|   | TMK105SD102  | C3M1      | 1E-             |
|   | TMK105SD102  | C3M2      | 1E-             |
|   | TMK105SD102  | C3L30     | 1E              |

| Vendor    | Show                                                                                                    |   | Series | Show                  | EIA Siz | Show |   | Filte | er   C | Quantity        | Min         | Max         |
|-----------|----------------------------------------------------------------------------------------------------|---|--------|-----------------------|---------|------|---|-------|--------|-----------------|-------------|-------------|
| AVX       |                                                                                                    |   | GA242  |                       |         |      |   |       | ) V    | /alue (F)       | 1E-13       | 0.0027      |
| Johanson  |                                                                                                    |   | GA243  | $\checkmark$          | 01005   |      | = |       | S      | RF Range (Hz)   | 0           | 2.10375E+10 |
| Kemet     |                                                                                                    | Ξ | GA255  | $\checkmark$          | 0201    |      |   |       | S      | _min Range (dB) | -106.911    | -7.97224    |
| Murata    | <ul> <li>Image: A set of the set of the</li></ul> |   | GA342  | $\checkmark$          | 0306    |      |   |       | E      | SR Range (ohms) | 4.99788E-05 | 19.1185     |
| Panasonic |                                                                                                    |   | GA343  | $\checkmark$          | ▶ 0402  |      |   |       | E      | ESL Range (H)   | 0           | 6.88769E-09 |
| Samsung   |                                                                                                    |   | GA352  | $\checkmark$          | 0508    |      |   |       | P      | rice            | 0           | 0           |
| Sanyo     |                                                                                                    |   | GA355  | $\checkmark$          | 0603    |      |   |       |        |                 |             |             |
| Syfer     |                                                                                                    | - | GC321  | <ul> <li>.</li> </ul> | 0612    |      | - |       |        | Load Filters    | Save Filter | rs l        |

### **Select Capacitor Instances**

• Select all Capacitor Instances by using **Shift+Click** or **Ctrl+Click**. The warning icon indicates that there are no candidates assigned to the capacitor instances.

### Select Candidates

• Select all filtered candidate instances by using **Shift+Click** or **Ctrl+Click** in the row indicator.

| Vendor | Series | Part Name         | Plot | Candidate | Value (F) | EIA Size | Price | L_mnt (H) | R_mnt (ohms) | SRF (Hz)    | * |
|--------|--------|-------------------|------|-----------|-----------|----------|-------|-----------|--------------|-------------|---|
| Murata | GRM15  | GRM15XR71H681KA86 |      | Add       | 6.8E-10   | 0402     | 0     | 1E-10     | 0.001        | 3.71472E+08 |   |
| Murata | LLL15  | LLL153C70E105ME21 |      | Add       | 1E-06     | 0402     | 0     | 1E-10     | 0.001        | 1.49852E+07 |   |
| Murata | LLL15  | LLL153C70G474ME17 |      | Add       | 4.7E-07   | 0402     | 0     | 1E-10     | 0.001        | 2.181E+07   |   |
| Murata | LLL15  | LLL153C80G105ME21 |      | Add       | 1E-06     | 0402     | 0     | 1E-10     | 0.001        | 1.54109E+07 |   |
| Murata | LLL15  | LLL153C80J104ME01 |      | Add       | 1E-07     | 0402     | 0     | 1E-10     | 0.001        | 6.45005E+07 |   |
| Murata | LLL15  | LLL153C80J224ME14 |      | Add       | 2.2E-07   | 0402     | 0     | 1E-10     | 0.001        | 4.34103E+07 |   |
| Murata | LLL15  | LLL153R61A104ME01 |      | Add       | 1E-07     | 0402     | 0     | 1E-10     | 0.001        | 6.45005E+07 | - |
| •      |        |                   |      |           |           |          |       |           |              | +           |   |

### Assign Selected Candidate(s)

• Click the **Assign Selected Candidates** button with both Capacitor Instances and Selected Candidates to populated the Assigned Candidate Models.

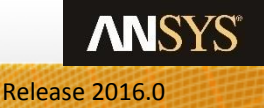

### **Plot Assigned Candidate Models**

• Select all of the Assigned Candidate Models by using Shift+Click or Ctrl+Click.

April 5, 2017

- Click the **Plot |Z11|** button to display the candidate model profiles. Your display should now appear similar to the graphic below.
- Click Next to proceed to Step 4.

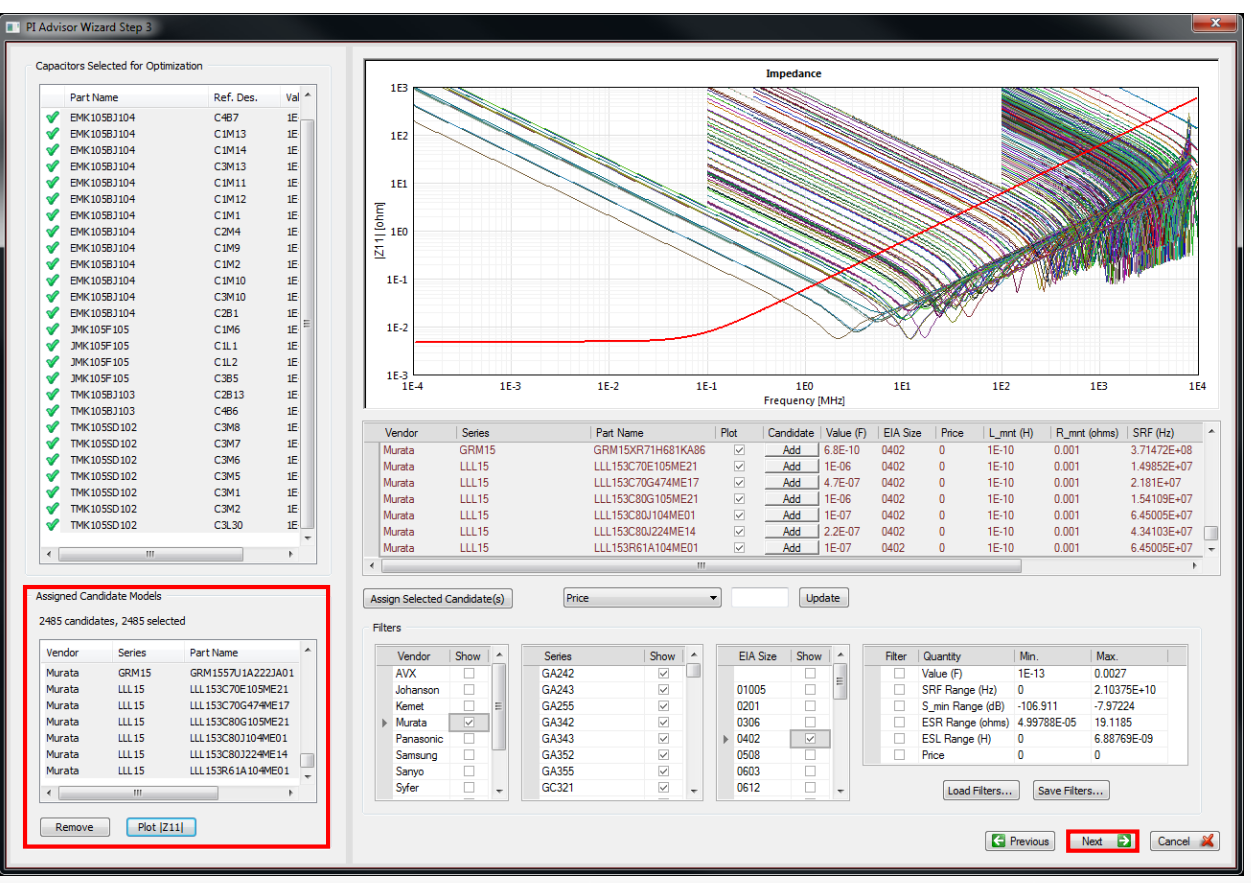

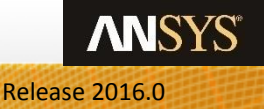

## PI Advisor: Step 4

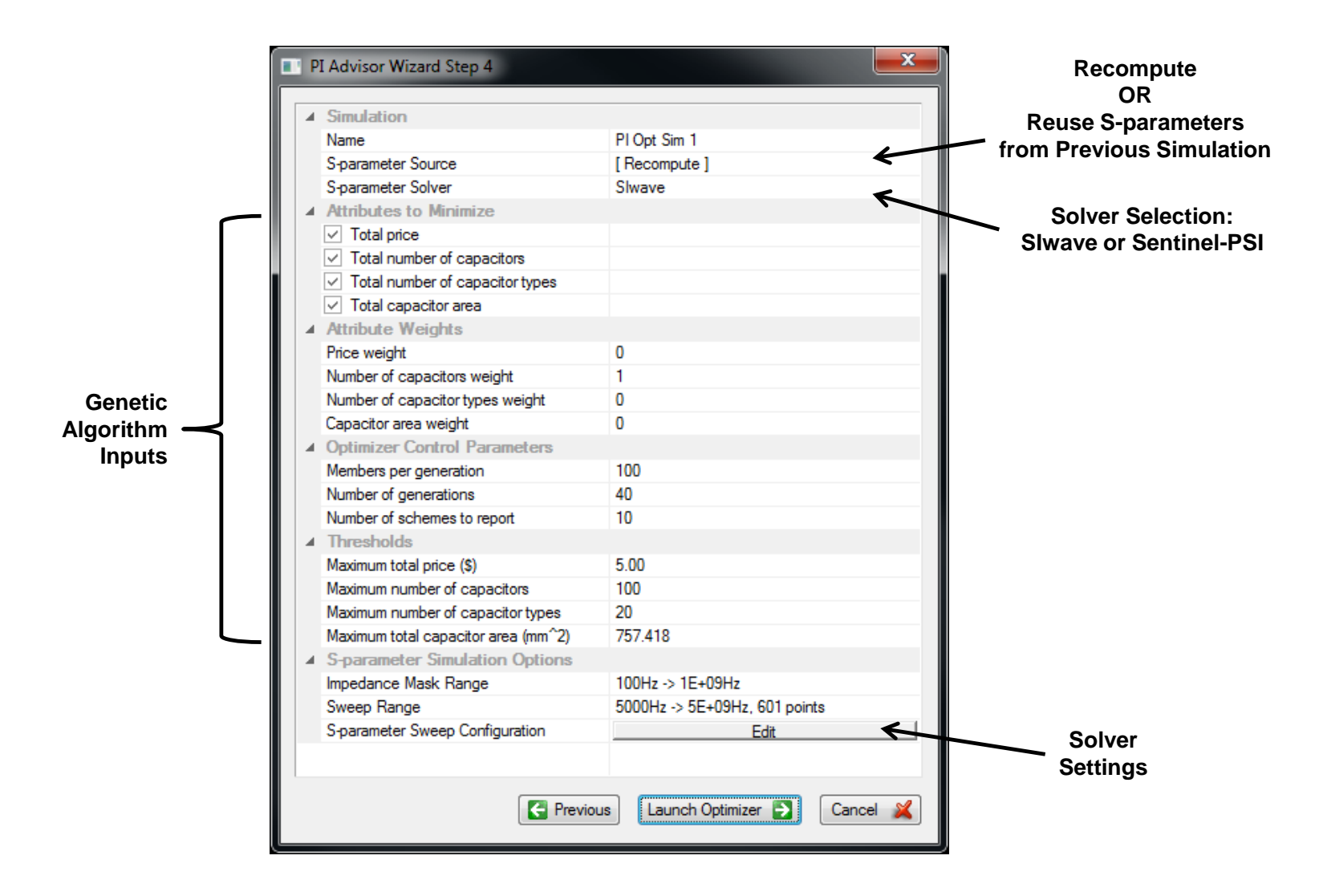

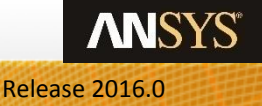

### **Genetic Algorithm Settings**

- The default settings for the genetic algorithm attempts to the number of capacitors as the goal. The sum total of A Weights should add up to 1.
- Members per generation: Number of trial designs per ite

PI Advisor Wizard S

▲ Simulation Name

- Number of generations: Total number of iterations.
- Number of schemes to report: Subset of members to report

### SYZ Sweep Settings

- Click the Edit button.
- Set the following Sweep Definition:
  - Start Frequency: 100Hz
  - Stop Frequency: 5GHz
  - Num. Points / Step Size: 100
  - Distribution: By Decade
- Set the Sweep Selection to:
  - Interpolating Sweep
  - Relative error for S: 0.005
- Click Other solver options...

|                                                                                                    |                 | PI Advisor Solution Frequency Range                       | x      |
|----------------------------------------------------------------------------------------------------|-----------------|-----------------------------------------------------------|--------|
| tempts to roduce                                                                                                    |                 | 0                                                         |        |
| liempis to reduce                                                                                                    |                 | Sweep                                                     |        |
| total of Attribute                                                                                                    |                 | Compute exact DC point                                    |        |
|                                                                                                    |                 | · · ·                                                     |        |
|                                                                                                    |                 | Frequency Range Setup                                     | $\neg$ |
| ns per iteration.                                                                                                    |                 | Start Freq Stop Freq Num. Points / Step Size Distribution | - I    |
|                                                                                                    |                 | 1 100Hz 5GHz 100 By Decade                                |        |
| OUS.                                                                                                    |                 | by becaue                                                 |        |
| oro to 100                                                                                                    |                 |                                                           |        |
| ers to report.                                                                                                    |                 |                                                           |        |
|                                                                                                    |                 |                                                           |        |
|                                                                                                    |                 | Add Above Add Below Delete Selection Preview              |        |
|                                                                                                    |                 |                                                           |        |
| Advisor Wizard Step 4                                                                                                    |                 | Swaan Salastian                                           |        |
|                                                                                                    |                 | Sweep Selection Restore Default Sweep                     |        |
| Simulation                                                                                                    |                 | Discrete Sweep                                            |        |
| Name                                                                                                    | PI Opt Sim 1    | Min Rise/Fall Time / s                                    | ī l    |
| S-parameter Source                                                                                                    | [ Recompute ]   | 1E-10                                                     | -      |
| S-parameter Solver                                                                                                    | Slwave          | Interpolating Sweep                                       |        |
| Authority Authority Author |                 | Relative error for S: 0.005                               |        |
| Total price     Tatal symplect of access 3                                                                                                    |                 | SIwave with 3D DDM                                        |        |
| Total number of capacitors     Total number of capacitors                                                                                                    |                 | Other solver an income                                    |        |
| Total number of capacitor types     Total capacitor accor                                                                                                    |                 | Outer solver options                                      |        |
| Attribute Weighte                                                                                                    |                 |                                                           |        |
| Price weight                                                                                                    | 0               |                                                           |        |
| Number of capacitors weight                                                                                                    | 1               |                                                           |        |
| Number of capacitor types weight                                                                                                    | 0               |                                                           |        |
| Capacitor area weight                                                                                                    | 0               |                                                           |        |
| Optimizer Control Parameters                                                                                                    | -               |                                                           |        |
| Members per generation                                                                                                    | 100             |                                                           |        |
| Number of generations                                                                                                    | 40              |                                                           |        |
| Number of schemes to report                                                                                                    | 10              |                                                           |        |
| Thresholds                                                                                                    |                 |                                                           |        |
| Maximum total price (\$)                                                                                                    | 5.00            |                                                           |        |
| Maximum number of capacitors                                                                                                    | 100             |                                                           |        |
| Maximum number of capacitor types                                                                                                    | 20              | ОК С                                                      | lose   |
| Maximum total capacitor area (mm^2)                                                                                                    | 757.418         |                                                           |        |
| S-parameter Simulation Options                                                                                                    |                 |                                                           |        |
| Impedance Mask Range                                                                                                    | 100Hz -> 1E+09H | Z. C. C. C. C. C. C. C. C. C. C. C. C. C.                 |        |
| Sweep Range                                                                                                    | 5000Hz -> 5E+09 | Iz, 601 points                                            |        |
| S-parameter Sweep Configuration                                                                                                    |                 | Edit                                                      |        |
|                                                                                                    |                 |                                                           |        |
|                                                                                                    |                 |                                                           |        |
| Previo                                                                                                    | us Launch Optin | izer 🔁 Cancel 🔏                                           |        |
|                                                                                                    |                 |                                                           |        |

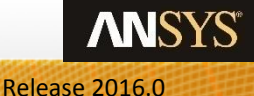

### **Slwave Options**

- SI/PI tab
  - Choose Balanced
  - The slider bar allows you to choose between three predefined settings.
     To see what settings are changed, move the slider bar to different positions and click on the SI/PI Advanced tab.

| SIwave O | ptions                |                 |           |                  |                  |      | <b>×</b> |
|----------|-----------------------|-----------------|-----------|------------------|------------------|------|----------|
| SI/PI    | SI/PI Advanced        | DC DC /         | Advanced  | Multiprocessing  | Net Processing   |      |          |
| © SI     | simulation            |                 |           |                  |                  |      |          |
|          |                       |                 |           |                  |                  |      |          |
|          | 0-14-0-1-1            |                 | Deleses   |                  | 0-1-1-           |      |          |
|          | Optimum speed         |                 | balance   | a                | Optimum accuracy |      |          |
| ● PI     | simulation            |                 |           |                  |                  |      |          |
|          |                       |                 |           |                  |                  |      |          |
|          | Optimum speed         |                 | Balance   | d                | Optimum accuracy |      |          |
|          |                       |                 |           |                  |                  |      |          |
| Cu       | istom (selecting this | s option allows | you to co | nfigure advanced | solver settings) |      |          |
|          |                       |                 |           |                  |                  |      |          |
|          |                       |                 |           |                  |                  |      |          |
|          |                       |                 |           |                  |                  |      |          |
|          |                       |                 |           |                  |                  |      |          |
|          |                       |                 |           |                  |                  |      |          |
|          |                       |                 |           |                  |                  | <br> |          |
|          |                       |                 |           |                  |                  | OK   | Cancel   |

- SI/PI Advanced tab
  - Note that we are only solving for cavity fields for this balanced PI simulation and Automatic Mesh Refinement is turned on.

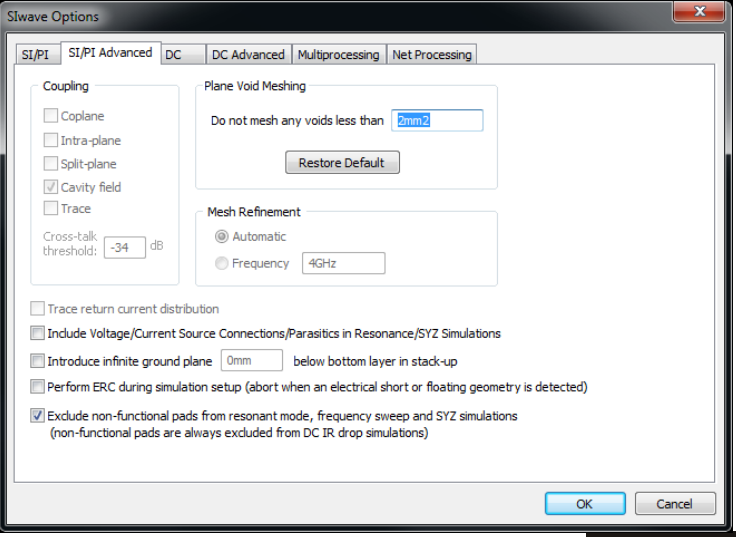

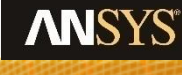

### Multiprocessing (High Performance Computing, HPC)

- For a PI simulation, HPC can distribute the solver across multiple cores.
- Click on the **Multiprocessing** tab.
- Ensure the following options are set:
  - Number of cores to use: Max (increase until it stops incrementing)
  - Use HPC Licensing: Enable
  - HPC Pack: Selected
  - Max: 80% of total RAM
- Click **OK** to close this window.

| SIwave C | ptions              |        |             |                 |                |   |    | <b>x</b> |
|----------|---------------------|--------|-------------|-----------------|----------------|---|----|----------|
| SI/PI    | SI/PI Advanced      | DC     | DC Advanced | Multiprocessing | Net Processing |   |    |          |
| _ Mu     | ltiprocessing       |        |             |                 |                |   |    |          |
| N        | umber of cores to u | use:   | 4           |                 |                |   |    |          |
|          | Use HPC licensing   | . ©    | HPC Pool    |                 |                |   |    |          |
|          |                     | ۲      | ) HPC Pack  |                 |                |   |    |          |
|          | Max.                | 80     | % of total  |                 |                |   |    |          |
| Simula   | ation server name:  | localh | ost         | Port: 3100      | D              |   |    |          |
|          |                     |        |             |                 |                | ſ | ОК | Cancel   |
|          |                     |        |             |                 |                |   |    |          |

- Genetic Algorithm and SYZ Sweep Settings, cont.
  - Click **OK** to apply the S-parameter sweep settings.
  - Click Launch Optimizer to begin the PI Advisor simulation.

| Advisor Solution Frequency Range                          | PI Advisor Wizard Step 4                                |
|-----------------------------------------------------------|---------------------------------------------------------|
| weep                                                      | 4 Simulation                                            |
|                                                           | Name PLOnt Sim 2                                        |
| Compute exact DC point                                    | S-parameter Source [Recompute ]                         |
| Frequency Range Setup                                     | S-parameter Solver Sliwave                              |
|                                                           | A Attributes to Minimize                                |
| Start Freq Stop Freq Num. Points / Step Size Distribution | ✓ Total price                                           |
| 1 100Hz 5GHz 100 By Decade                                | ✓ Total number of capacitors                            |
|                                                           | Total number of capacitor types                         |
|                                                           | ✓ Total capacitor area                                  |
|                                                           | ▲ Attribute Weights                                     |
| Add Above Add Below Delete Selection Preview              | Price weight 0                                          |
|                                                           | Number of capacitors weight 1                           |
| Sweep Selection                                           | Number of capacitor types weight 0                      |
| Restore Default Sweep                                     | Capacitor area weight 0                                 |
| Min Rise/Fall Time / s                                    | ▲ Optimizer Control Parameters                          |
| 1E-10                                                     | Members per generation 100                              |
| Interpolating Sweep                                       | Number of generations 40                                |
| Relative error for S: 0.005 SIwave with 3D DDM            | Number of schemes to report 10                          |
|                                                           | ▲ Thresholds                                            |
| Other solver options                                      | Maximum total price (\$) 5.00                           |
|                                                           | Maximum number of capacitors 100                        |
|                                                           | Maximum number of capacitor types 20                    |
|                                                           | Maximum total capacitor area (mm <sup>2</sup> ) 757.418 |
|                                                           | S-parameter Simulation Options                          |
|                                                           | Impedance Mask Range 100Hz -> 1E+09Hz                   |
|                                                           | Sweep Range 100Hz -> 5E+09Hz, 771 points                |
| I                                                         | S-parameter Sweep Configuration Edit                    |
| OK Close                                                  | Cancel 🔉                                                |

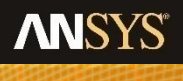

## **SYZ Sweep and PI Advisor Simulation Status**

### Process Monitor and Information / Errors / Warnings

- The process monitor shows the simulation status and steps taken by the solver.
- Information / Errors / Warnings alerts you to any potential issues that may arise during the solution process.

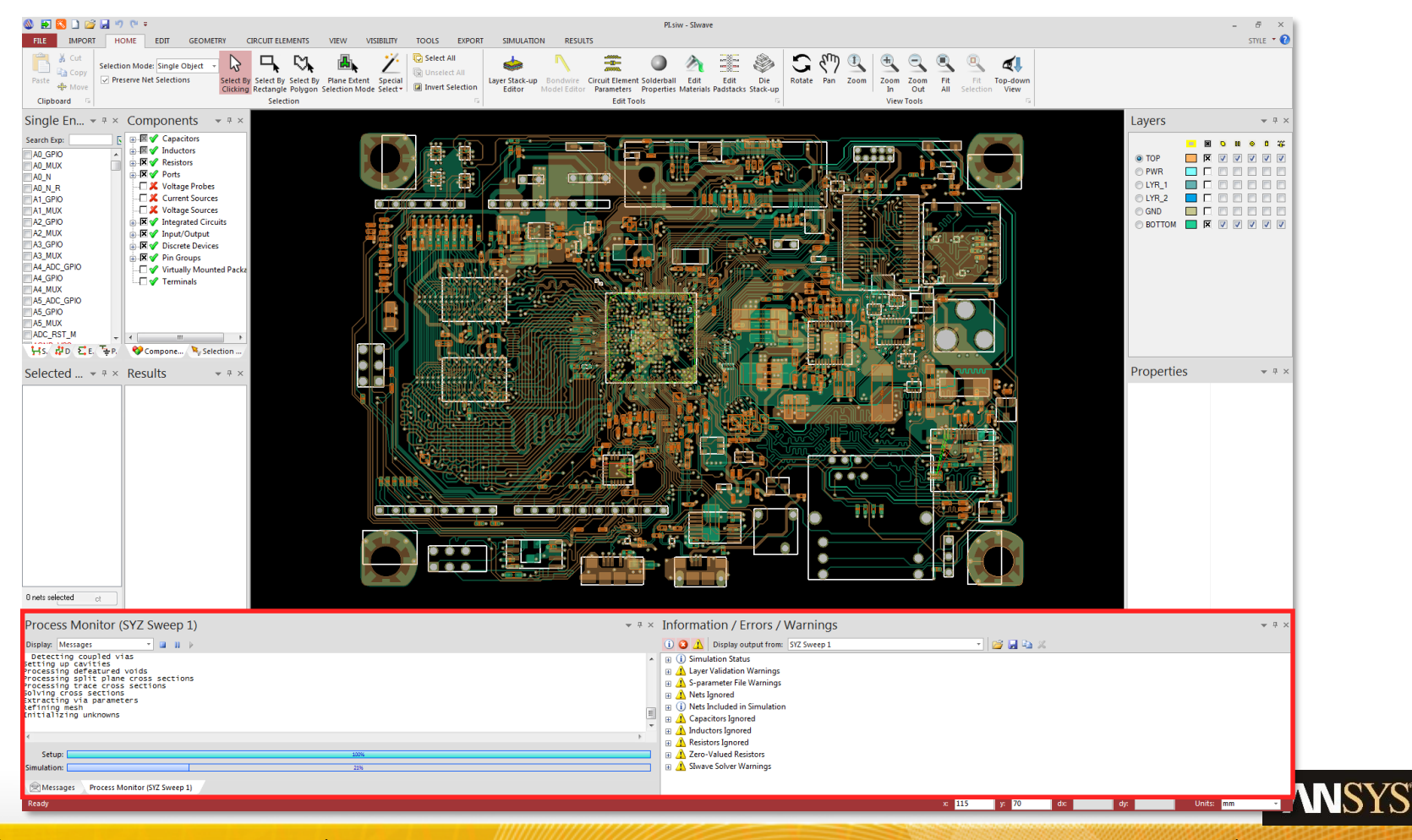

## **PI Advisor Results**

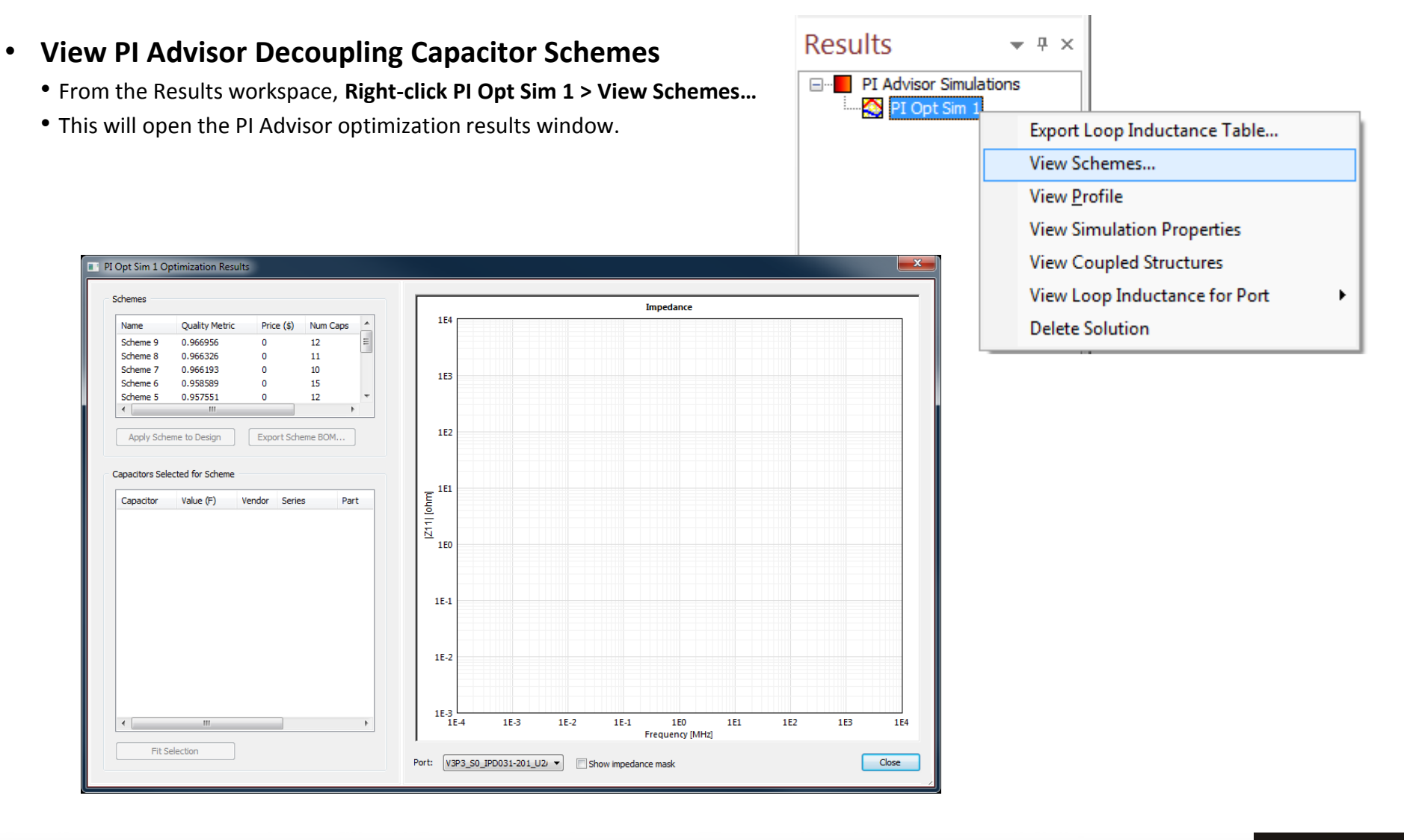

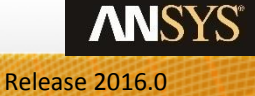

29

## **PI Advisor Results**

### **Viewing Results**

- The results window displays ten capacitor selections that come the closest to the specified criteria and the corresponding [Z11].
- Each Scheme is able to be applied back to the project or exported as a Bill of Materials (BOM) change.
- Select Scheme 9 from the Schemes window.
- Click the **Show impedance mask** check box.
- If multiple Active Devices were specified, the Port field would enable selection of those ports.

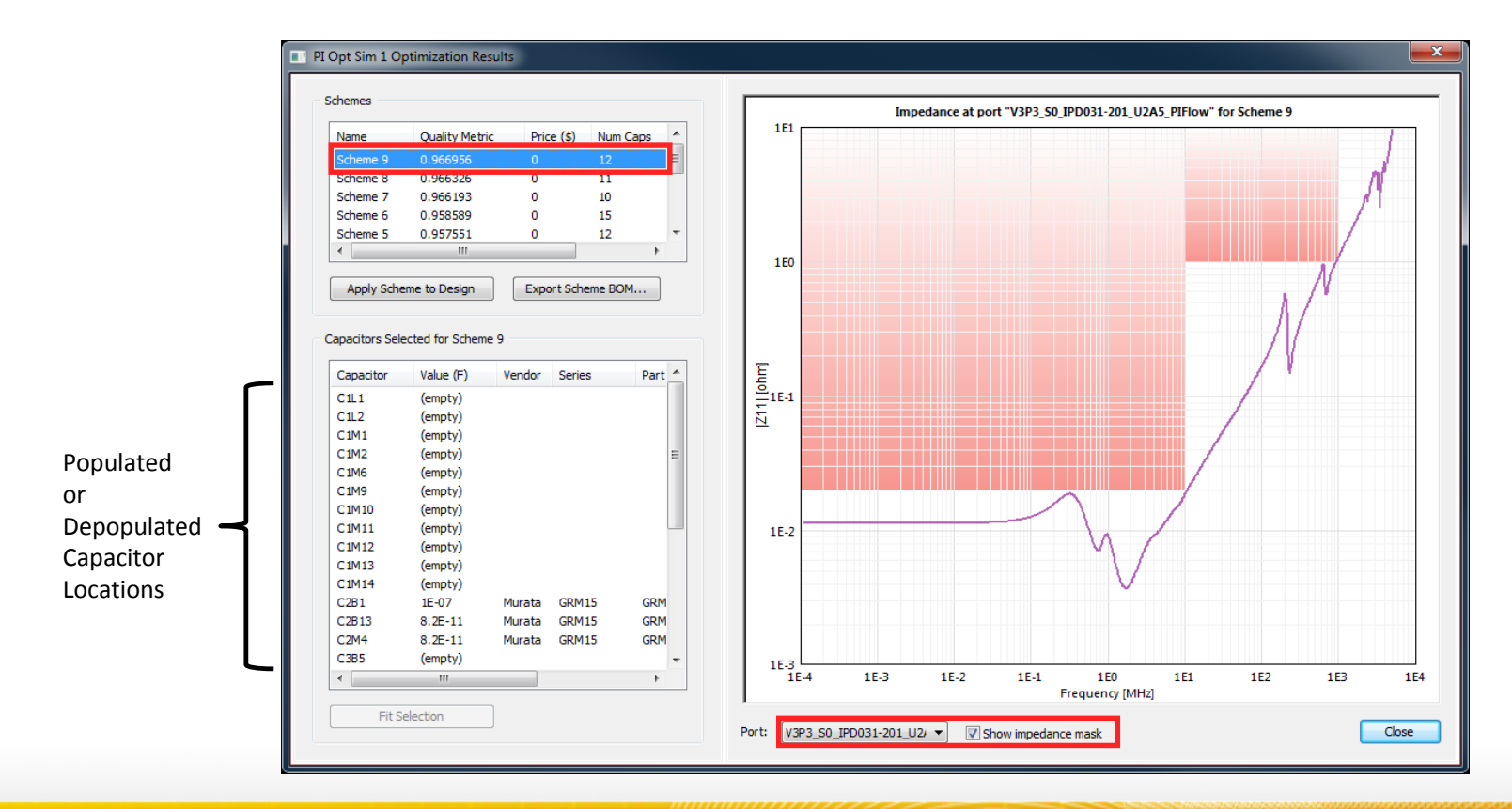

**ANSYS** 

## PI Advisor Results, cont.

### **Viewing Results**

- Selecting multiple lines accumulates |Z11| for all available schemes.
- Click **Close** to close the PI Advisor Results window.

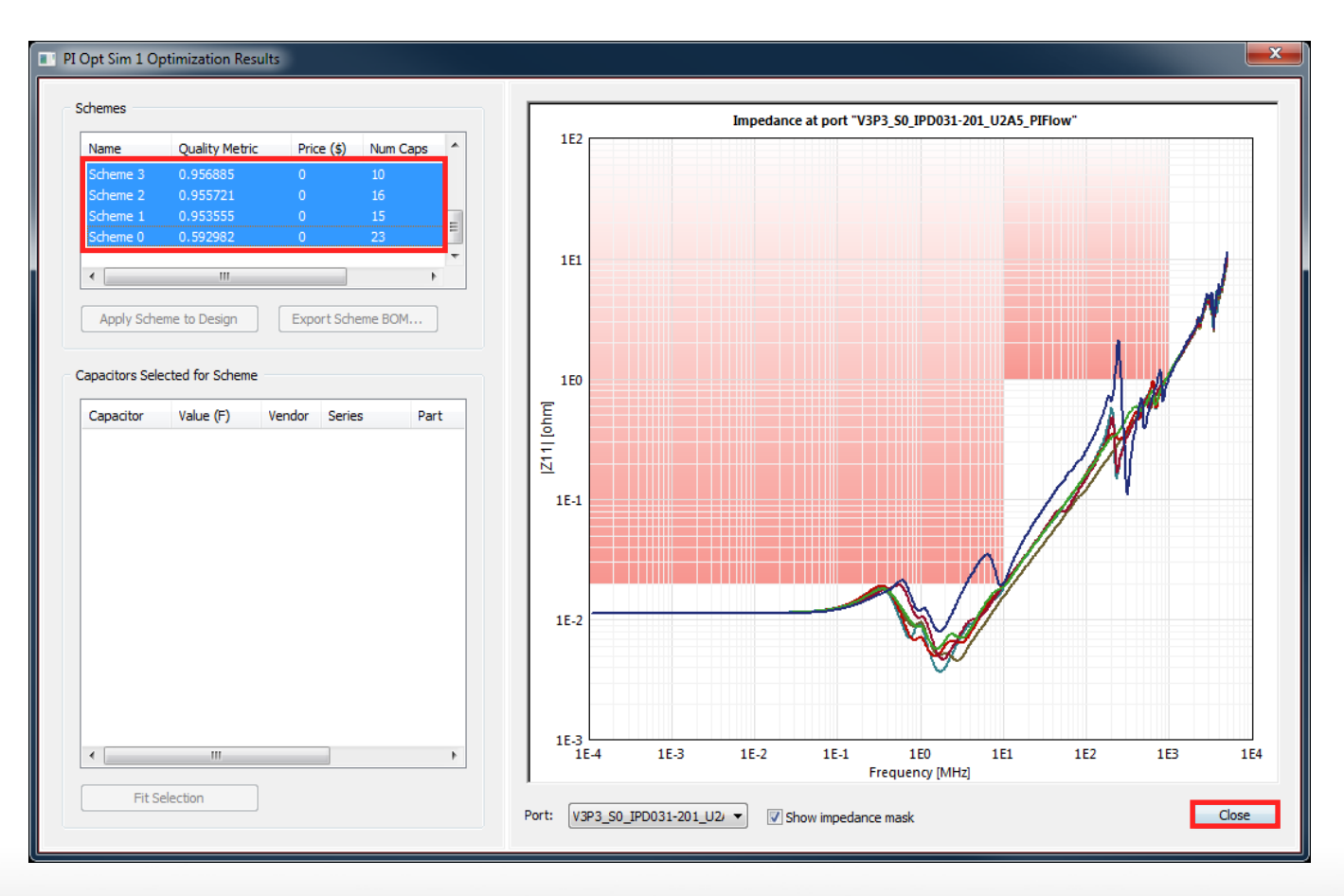

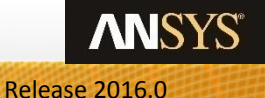

## **PI Advisor Results**

### **Plotting and Exporting Loop Inductance**

- From the Results workspace, Right-click PI Opt Sim 1 > View Loop Inductance for Port > V3P3\_S0\_OPD031-201\_U2A5\_PIFlow
- This plot shows the loop inductance to each capacitor as seen from the selected active device. The inverse relationship of this loop inductance shows that lower values can contribute to higher frequency resonances. This inductance value is the geometry portion of the loop inductance not inclusive of ESL from a placed capacitor (*L*<sub>geometry</sub>).
- A text file of these loop inductances can be exported from the results option Export Loop Inductance Table.

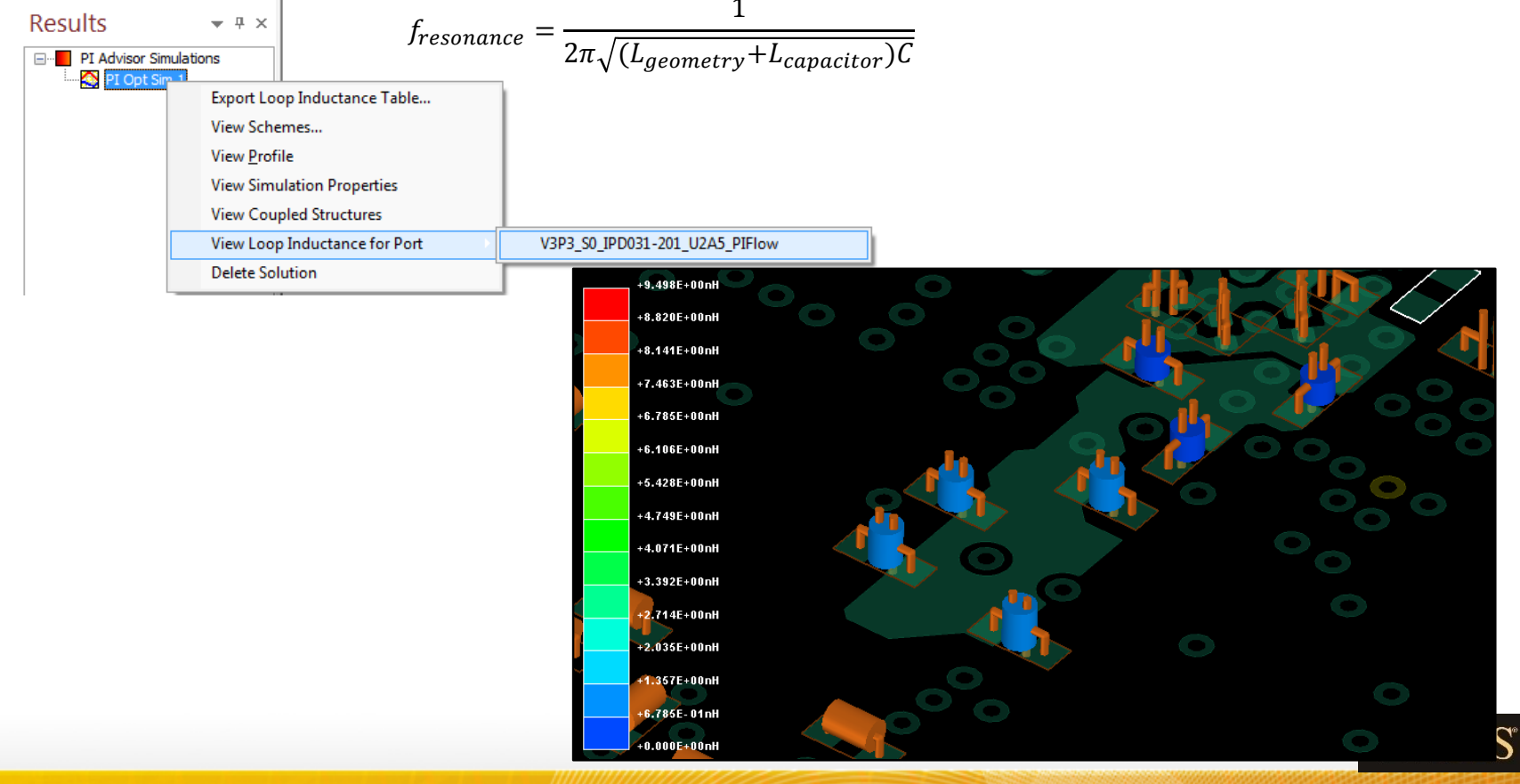